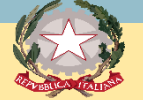

# PROCURA DELLA REPUBBLICA DI PISA

## PRESENTAZIONE DEL PORTALE DELLE NOTIZIE DI REATO

Aggiornato novembre 2020

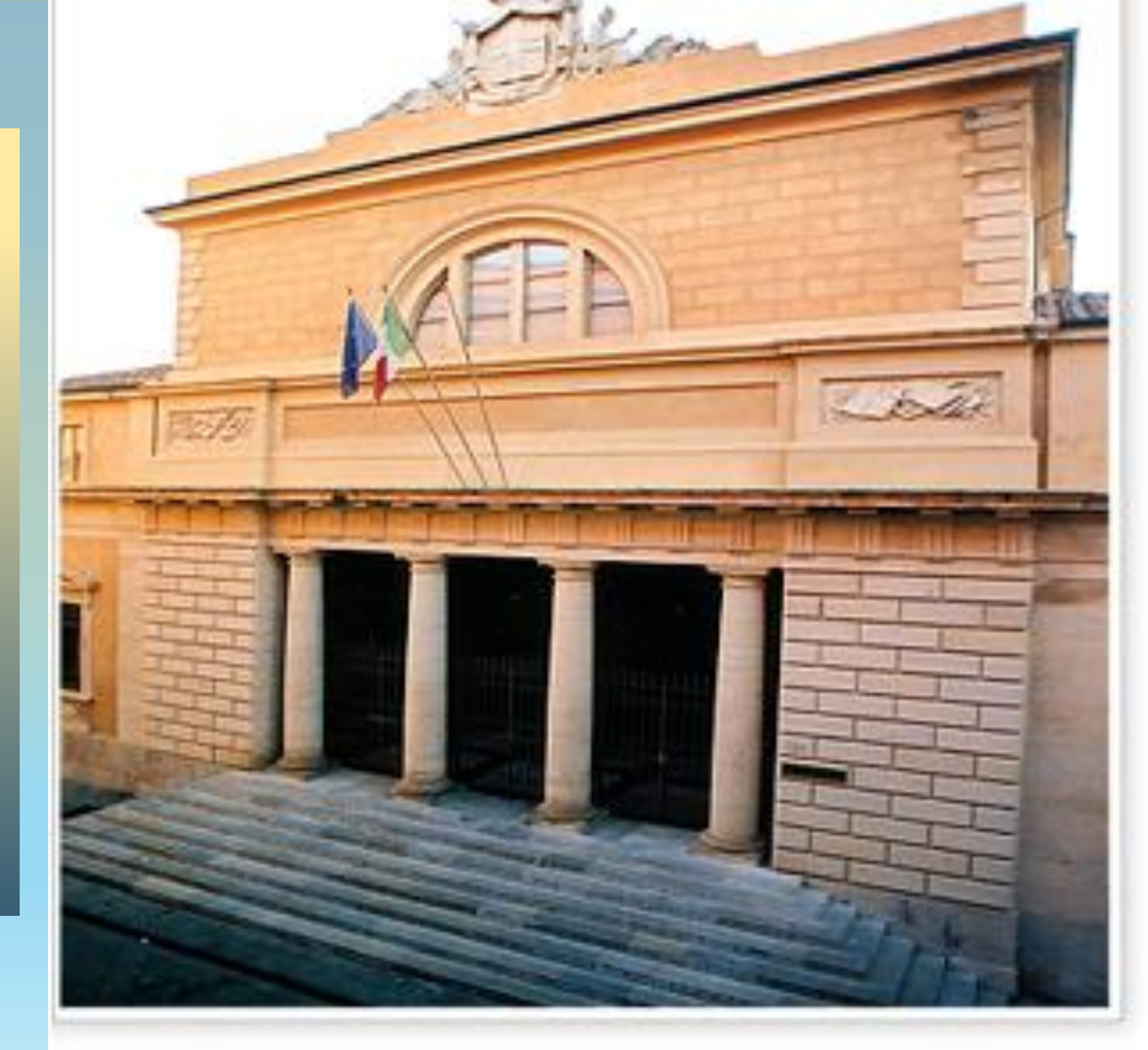

Dal Portale Notizie di Reato, si origina un flusso informatico (**invio notizia di reato**, **ricezione/validazione**, **creazione del fascicolo digitale**) che può davvero ritenersi l'embrione del processo penale telematico.

Infatti non si tratta di invii a mezzo pec ma di interoperabilità poiché il Portale NdR è un applicativo, utilizzando la rete internet, consente alle «Fonti» abilitate (Carabinieri, Polizia, etc) di trasmettere le notizie di reato criptate in via telematica alle Procure della Repubblica.

Per l'utilizzo del Portale NdR occorre che le Fonti: ottengano un'abilitazione e nominino un referente che riceva il certificato di accreditamento ed abiliti altri utenti di quell'ufficio (o revochi l'abilitazione di alcuni di essi).

#### Richiesta Certificati per Responsabile Ufficio per NdR:

1) Accedere (da rete Giustizia) al link <u>https://registrazionendr.giustizia.it/rafe/menu.do?command=nuova\_richiesta</u>

o in alternativa (da rete esterna alla rete Giustizia), https://registrazionendr.giustizia.it:8443/rafe/menu.do?command=nuova richiesta

ed eseguire la registrazione per responsabile ufficio. Inviare una richiesta di autorizzazione in Procura all'indirizzo: portalendr.procura.pisa@giustizia.it

Alla casella di posta elettronica indicata durante la suddetta registrazione verrà spedito il certificato (la password del certificato è quella indicata nella pagina di registrazione).

#### Generazione certificati di accesso NdR da "Responsabile ufficio per NdR":

2) Installare il certificato generato mediante la procedura di cui al punto 1), collegarsi al link per la generazione dei certificati (da rete Giustizia):

https://registrazionendr.giustizia.it/rafe/adminRA.do

o in alternativa (da rete esterna alla rete Giustizia),

#### https://registrazionendr.giustizia.it:8443/rafe/adminRA.do

e generare i certificati per le utenze che dovranno accedere al portale. Alla casella di posta elettronica indicata nel suddetto form di registrazione verrà spedito il certificato utente per l'accesso al portale (la password del certificato è quella indicata nella pagina di registrazione).

#### Accesso a NdrWEB:

3) Installare il certificato generato mediante la procedura di cui al punto 2) ed accedere al Portale Notizie di Reato mediante il seguente link (da rete Giustizia):

#### https://portalendr.giustizia.it/NdrWEB/home.do

o in alternativa (da rete esterna alla rete Giustizia),

https://portalendr.giustizia.it:8443/NdrWEB/home.do

|                                                                                                    |                                                                                                    | - 0 X                  |
|----------------------------------------------------------------------------------------------------|----------------------------------------------------------------------------------------------------|------------------------|
| https://portalendr.giustizia.it/NdrWEB/home.do                                                                       | ~ 🗎 ×   Cerca                                                                                                    | ♠ ☆ 戀 🥲                |
| S.I.C.P.                                                                                                    | MINISTERO della Giusti<br>Sistema Informativo della Cognizione Penale - Modulo NdR - Ver. 4.1.1.0 del 28/08/2020 | izia 🙀 ^               |
| MOME                                                                                                    |                                                                                                    | K LOGOUT               |
| Ann. Preliminare Urg.<br>Ann. Preliminare Ord.                                                                       | Sistema Informativo<br>della<br>Cognizione Penale<br>Ministero della Giustizia                                   |                        |
|                                                                                                    | 👸 Modulo N.D.R.                                                                                                  |                        |
| Utente:     PAOLAUTENTE       Ufficio:     PROC.REP. PISA       Fonte:     UFFICI GIUDIZIARI       Com une:     PISA | Ver.                                                                                                    | 4.1.1.0 del 28/08/2020 |
|                                                                                                    |                                                                                                    | ~                      |
| C Scrivi qui per eseguire la ricerca                                                                                 | 2 H 🔚 💁 🐼 🥖 🧶                                                                                                    | へ                      |

Questa è la pagina che l'utente vede entrando nel portale NdR

| _                                        | S.I.C.P.                                                   | stema Informativo della Cognizione Penale - Modulo NdR - Ver. 4.1.1.0 del 28/08/202 | :0                        | MINISTERO della Giustizia |
|------------------------------------------|------------------------------------------------------------|-------------------------------------------------------------------------------------|---------------------------|---------------------------|
| C HOM                                    |                                                            |                                                                                     |                           | COGOUT                    |
|                                          |                                                            | 省 Annotazione Preliminare ordinaria                                                 |                           |                           |
|                                          |                                                            | Num ero NdR                                                                         | Anno NdR 2020             |                           |
|                                          |                                                            | Cognom e Indagato                                                                   | Nom e Indagato            |                           |
| <b>(11)</b>                              | Ann. Preliminare Urg.                                      | Dalla data Protocollazione                                                          | Alla data Protocollazione | <br>                      |
| <b>(11)</b>                              | Ann. Preliminare Ord.                                      | Dalla data Iscrizione                                                               | Alla data Iscrizione      |                           |
|                                          |                                                            | Cognome/R. Soc. Pers. Off.                                                          | Nom e Persona Offesa      |                           |
|                                          |                                                            | Stato                                                                               | Specializzazione NdR      | V                         |
|                                          |                                                            | Destinazione                                                                        | V                         |                           |
|                                          |                                                            | Num . lotto                                                                         |                           |                           |
|                                          |                                                            |                                                                                     |                           |                           |
| Utente:<br>Ufficio:<br>Fonte:<br>Comune: | PAOLAUTENTE<br>PROC.REP. PISA<br>UFFICI GIUDIZIARI<br>PISA | ricerca reset nuova ann. prel.                                                      |                           | Vai a pag.                |

L'utente può effettuare una ricerca oppure inserire una nuova annotazione preliminare dopo aver selezionato il tipo di annotazione da ricercare o da inserire tra «annotazione preliminare urgente» e «annotazione preliminare ordinaria»

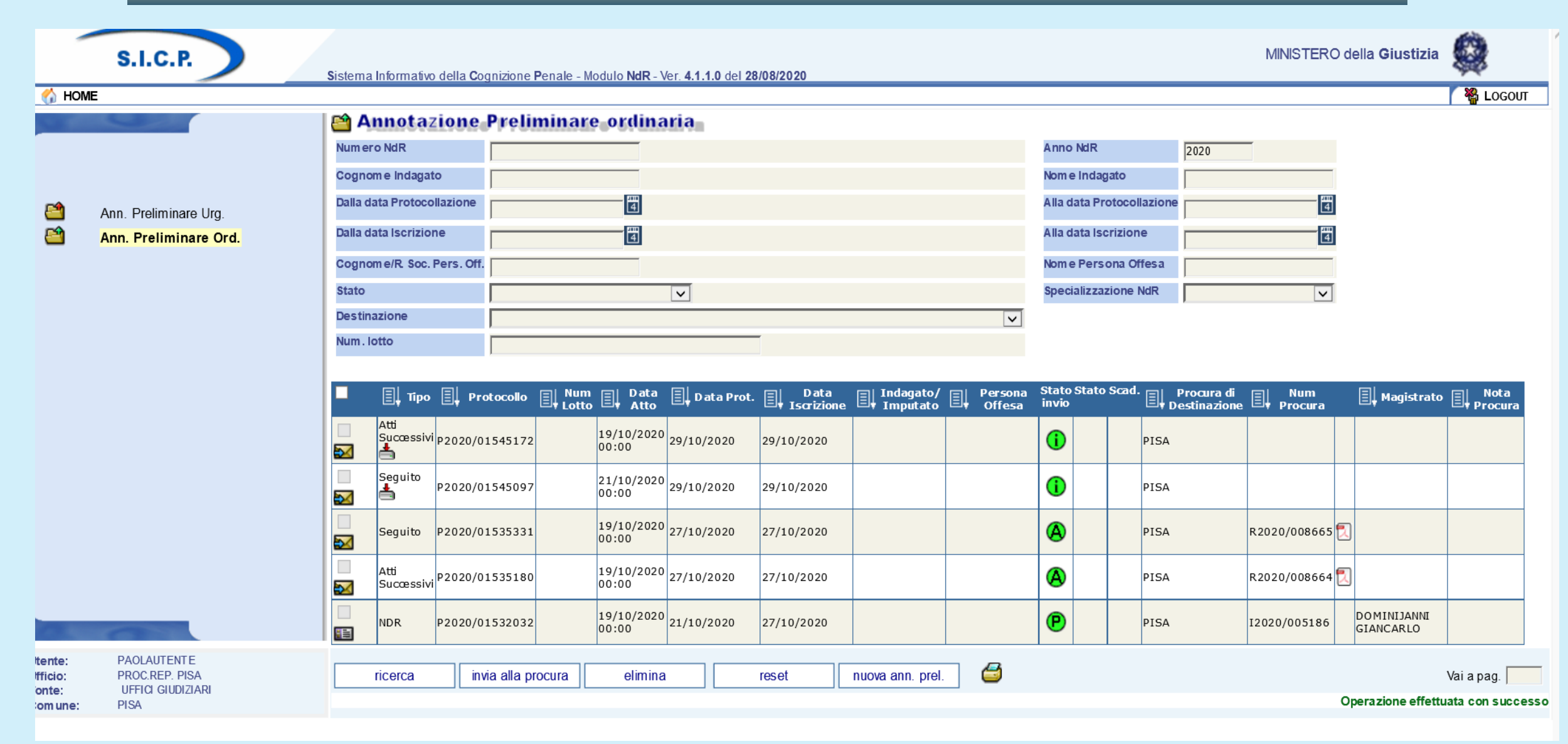

Appaiono le ultime annotazioni preliminari inserite con evidenziato lo stato di invio

| -                                         | S.I.C.P.                                                   | MINISTERO della Giustizia                                                                                                    |                 |
|-------------------------------------------|------------------------------------------------------------|----------------------------------------------------------------------------------------------------|-----------------|
| C HOME                                    | Ann. Preliminare Urg.<br>Ann. Preliminare Ord.             | Annotazione Preliminare ordinaria         Numero NdR         Cognome Indagato         Dalla data Protocollazione         Dalla data Iscrizione         Cognome/R Soc. Pers. Off.         Stato       SALVATE IN BOZZA         Num. lotto                                                                                                    | LOGOU           |
|                                           |                                                            | Image: process of the second second seco | Nota<br>Procura |
| Itente:<br>Ifficio:<br>ionte:<br>iom une: | Paolautente<br>Proc.rep. pisa<br>Uffici giudiziari<br>Pisa | ricerca invia alla procura elimina reset nuova ann. prel. 🧉                                                                                                    | pag. 🦰          |

Se si effettua una ricerca per «salvate in bozza» appaiono solo le annotazioni inserite ma non ancora trasmesse alla Procura

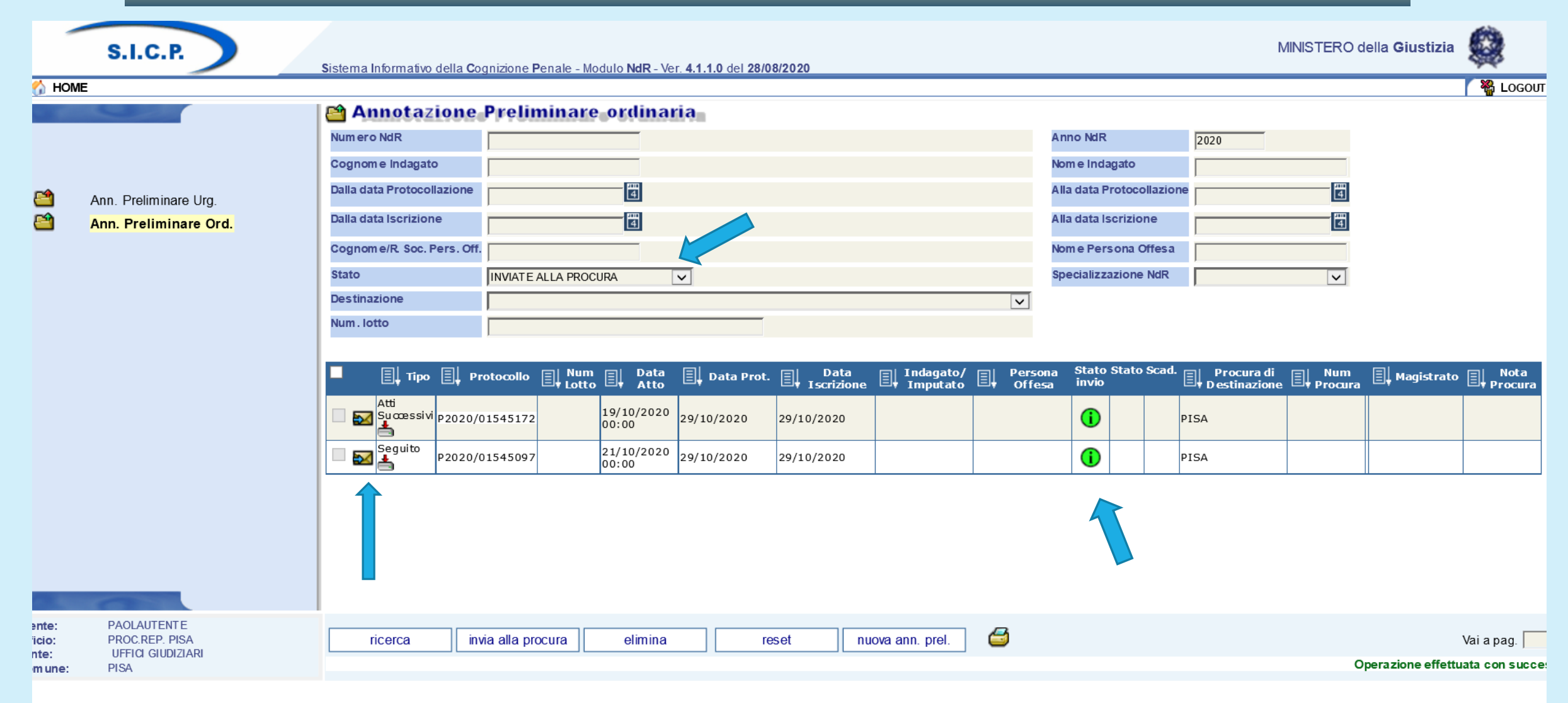

Con la ricerca «inviate alla Procura» sono evidenziate le annotazioni già trasmesse e segnalate da una busta con la freccia azzurra e con lo stato di invio «i» dentro al pallino verde

PROCURA DELLA REPUBBLICA DI PISA - PORTALE DELLE NOTIZIE DI REATO

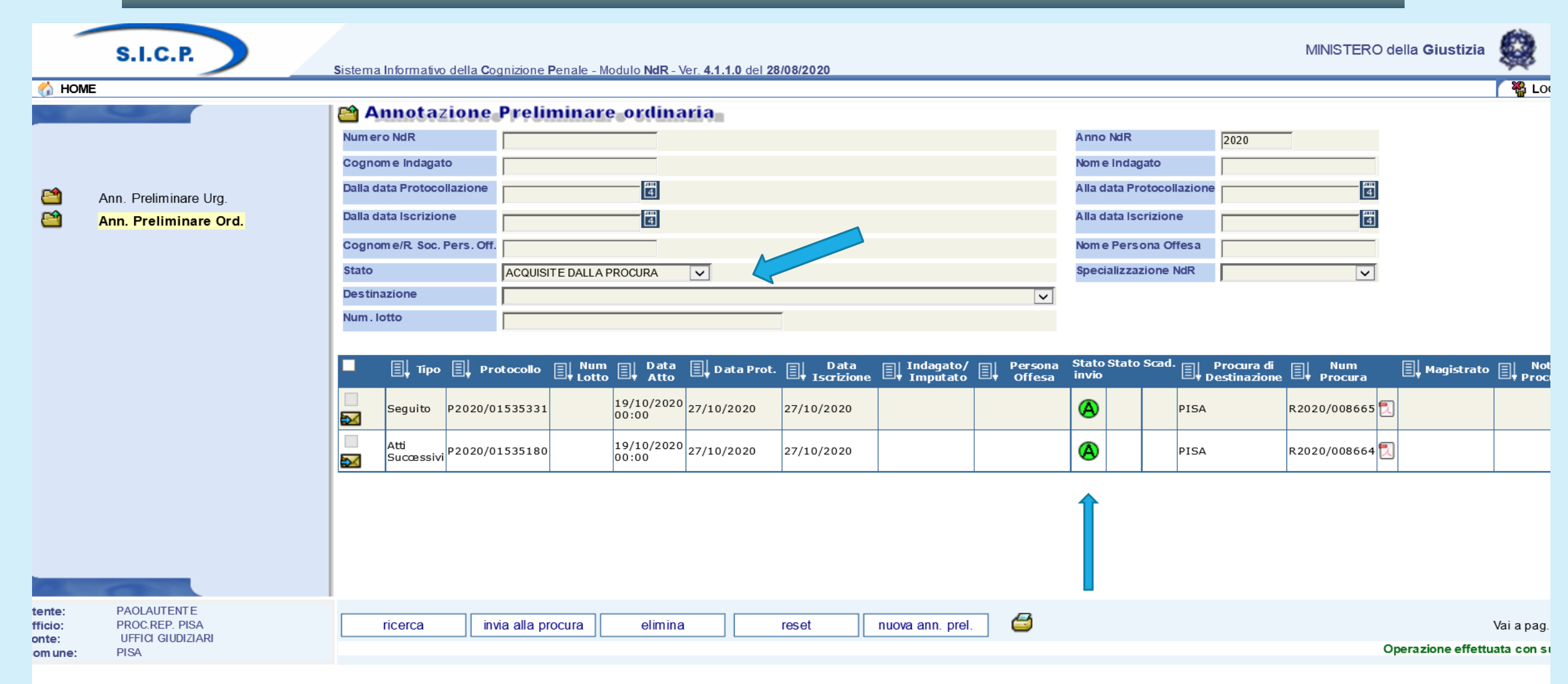

Con la ricerca «acquisite dalla Procura» sono evidenziate le annotazioni già trasmesse e segnalate da una busta con la freccia azzurra e con lo stato di invio «A» dentro al pallino verde

PROCURA DELLA REPUBBLICA DI PISA - PORTALE DELLE NOTIZIE DI REATO

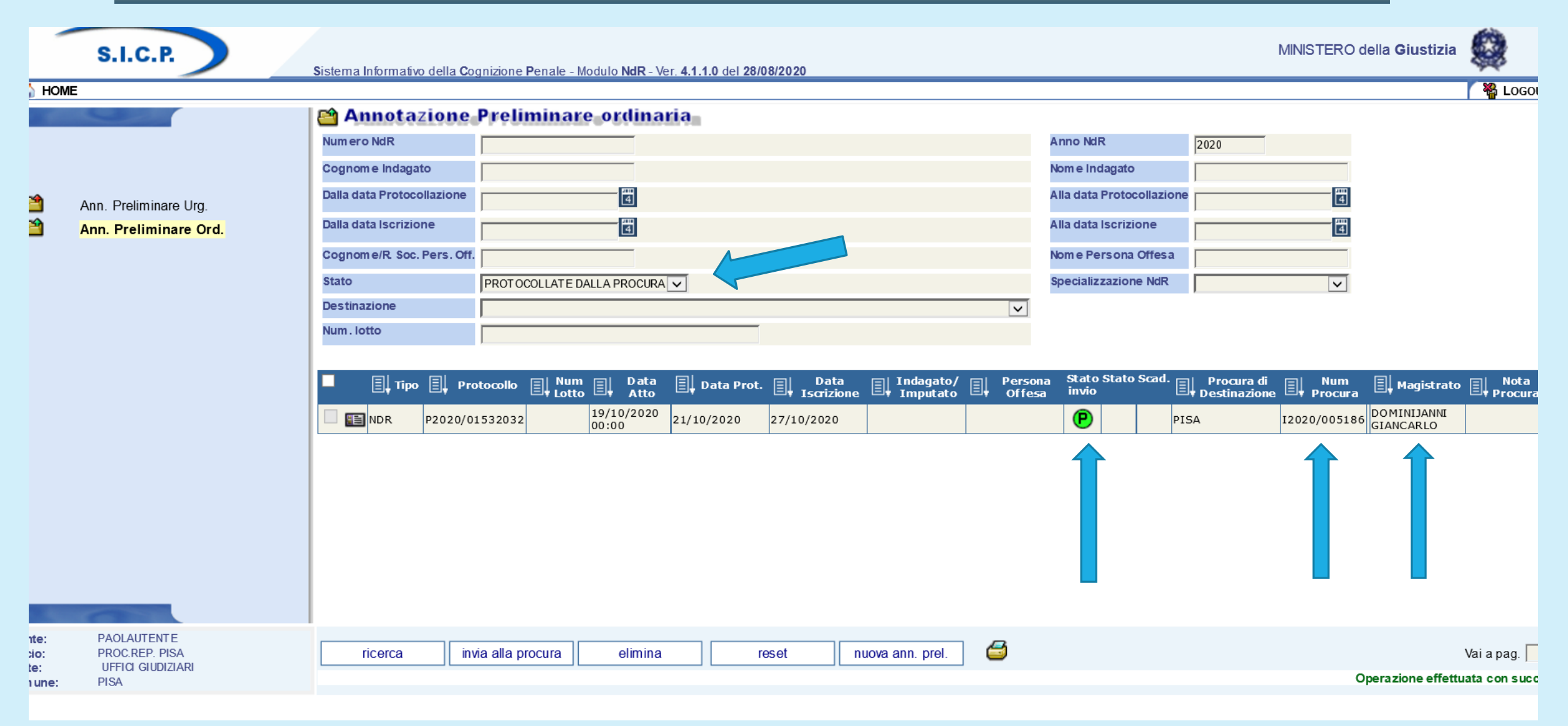

Con la ricerca «protocollate dalla Procura» sono evidenziate le annotazioni prese in carico dalla Procura e assegnate ad un magistrato, con lo stato di invio «p» dentro al pallino verde, il numero del procedimento iscritto e il nome del magistrato

|             | S.I.C.P.              | MINISTERO della Giustizia                                                                                                    |           |
|-------------|-----------------------|----------------------------------------------------------------------------------------------------|-----------|
| I HOME      |                       |                                                                                                    | GOUT      |
|             |                       | Annotazione Preliminare ordinaria                                                                                                    |           |
|             |                       | Numero NdR 2020                                                                                                    |           |
|             |                       | Cognom e Indagato Nom e Indagato                                                                                                    |           |
| <b>(11)</b> | Ann. Preliminare Urg. | Dalla data Protocollazione     Alla data Protocollazione                                                                                                    |           |
| <b>(11)</b> | Ann. Preliminare Ord. | Dalla data Iscrizione     Image: Constraint of the second second se |           |
|             |                       | Cognome/R. Soc. Pers. Off. Nom e Persona Offesa                                                                                                    |           |
|             |                       | Stato Specializzazione NdR                                                                                                    |           |
|             |                       | Destinazione                                                                                                    |           |
|             |                       | Num. lotto                                                                                                    |           |
|             |                       |                                                                                                    |           |
|             |                       | 📕 🗐 Tipo 🗐 Protocollo 🗐 Num 🗐 Data 🗐 Data Prot. 🗐 Data 🗐 Indagato/ 🗐 Persona Stato Stato Scad. 🗐 Procura di 🗐 Num 🗐 Magistrato 🗐 Not                                                                                                    | ta<br>ura |
|             |                       |                                                                                                    |           |
|             |                       | Seguito         P2020/01545097         21/10/2020         29/10/2020         29/10/2020         PISA         R2020/008745         Image: Constraints         Non leggin                                                                                                    | bile      |
|             |                       |                                                                                                    |           |
|             |                       |                                                                                                    |           |
|             |                       |                                                                                                    |           |
|             |                       |                                                                                                    |           |
|             |                       |                                                                                                    |           |
| -           |                       |                                                                                                    |           |
| Itente:     | PAOLAUTENTE           |                                                                                                    |           |
| inicio:     | UFFICI GIUDIZIARI     | Vala pag.                                                                                                    | 1         |
| )om une:    | PISA                  | Operazione errettuata con si                                                                                                    | uccess    |

Con la ricerca «rigettate dalla Procura» sono evidenziate le annotazioni respinte dalla Procura con motivazione indicata in una nota, con lo stato di invio «R» dentro al pallino rosso

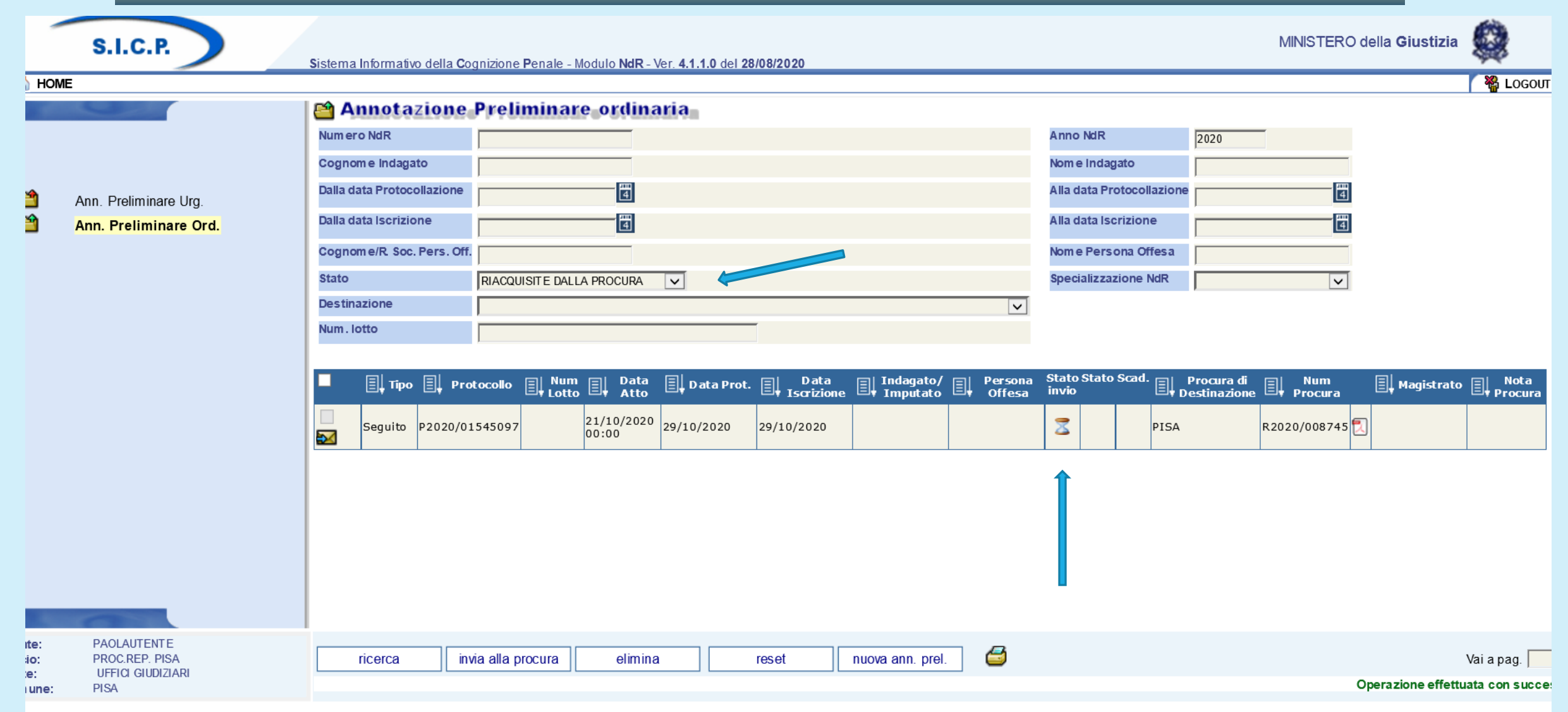

Con la ricerca «riacquisite dalla Procura» si evidenziano le annotazioni precedentemente rigettate e rinviate nuovamente dalla PG, nel caso in esame si tratta di una annotazione ancora in transito e non ancora arrivata alla Procura

|                                       | S.I.C.P.                                                    | Sistema Informativo della Cognizione Penale - Modulo NdR - Ver. 4.1.1.0 del 28/08/2020                                                                                                    | MINISTERO della Giustizia                                                                                                    |
|---------------------------------------|-------------------------------------------------------------|----------------------------------------------------------------------------------------------------|----------------------------------------------------------------------------------------------------|
| CA HOME                               | -                                                           | Annotaziono Proliminaro ordinaria                                                                                                    | Г 🍟 LOGOU                                                                                                    |
| 2<br>2<br>2<br>3                      | Ann. Preliminare Urg.<br><mark>Ann. Preliminare Ord.</mark> | Annotazione     Numero NdR   Cognome Indagato   Dalla data Protocollazione   Dalla data Iscrizione   Cognome/R Soc. Pers. Off.   Stato   RIACQUISITE DALLA PROCURA   Destinazione   Num. lotto                                                                                                    | Anno NdR2020Nom e IndagatoImage: Comparison of the second of the second of t |
|                                       |                                                             | <b>Implication</b> Implicit Implicit   Implicit Implicit   Implicit Implicit <t< th=""><th>Stato Stato Scad.   Imagistrato   Imagistrato<!--</th--></th></t<> | Stato Stato Scad.   Imagistrato   Imagistrato </th                                                                                                    |
| tente:<br>ificio:<br>onte:<br>om une: | PAOLAUTENTE<br>PROC.REP. PISA<br>UFFICI GIUDIZIARI<br>PISA  | ricerca invia alla procura elimina reset nuova ann. prel.                                                                                                    | Vai a pag. Operazione effettuata con succe                                                                                                    |
|                                       |                                                             |                                                                                                    |                                                                                                    |

In questo caso si tratta di una annotazione rinviata alla Procura e riacquisita dal sistema, lo stato di invio è «R» in pallino verde

| Image: State State St | estioneAnnotazioni.do?reqCode= preparaInserimentoNDR                                   | ~ 🚔 ♂ 🛛 Cerca             | × ロ –<br>シー 公 公 <sup>(1)</sup>            |
|----------------------------------------------------------------------------------------------------|----------------------------------------------------------------------------------------|---------------------------|-------------------------------------------|
| S.I.C.P.                                                                                                    | Sistema Informativo della Cognizione Penale - Modulo NdR - Ver. 4.1.1.0 del 28/08/2020 | MNSTERO della <b>G</b> iu | ustizia 🙀 ^                               |
| Ann. Preliminare Urg.<br>Ann. Preliminare Ord.                                                                                                    | Sidema Informativo della Cognizione Penale - Modulo NAR - Ver. 4.1.1.0 del 28/08/2020  |                           | Kara Logout                               |
| O Scrivi qui per eseguire la ricerca                                                                                                    |                                                                                        | چ                         | マーへ 史 (19) 15:54<br>13/11/2020 <b>見</b> ) |

Per l'inserimento di una nuova annotazione preliminare, dopo aver scelto tra annotazione urgente o annotazione ordinaria si deve scegliere il tipo tra noti, ignoti, noti e ignoti se il reato è di competenza del Giudice di Pace, informativa (atto non costituente reato), atti successivi (atti che seguono una annotazione già trasmessa e già iscritta dalla Procura).

|      | S.I.C.P.              | Sistema Informativo della Cogni | zione <b>P</b> enale - Modulo <b>NdR</b> - Ve | r. <b>4.1.1.0</b> del <b>28/08/2</b> | 020           |           |                      | MNIST      | ERO della <b>Giustizia</b> |            |
|------|-----------------------|---------------------------------|-----------------------------------------------|--------------------------------------|---------------|-----------|----------------------|------------|----------------------------|------------|
| 🏠 но | ME                    |                                 |                                               |                                      |               |           |                      |            |                            | 🏹 🎇 Logo   |
|      |                       | 🗎 🖴 Annotazione Preli           | minare ordinaria                              | 1                                    |               |           |                      |            |                            |            |
|      |                       | Tipo NdR NOTI                   | ~                                             |                                      |               |           |                      |            |                            |            |
|      |                       | 🐵 Dati Notizia di Reato         |                                               |                                      |               |           |                      |            |                            | i i        |
|      |                       | Тіро                            | Notizia di Reato Seguito                      | di Notizia 🔿 🗘                       |               |           | Ndr principale       |            |                            | Ø          |
|      | Ann. Preliminare Urg. | Createlizzazione NdD            |                                               |                                      |               |           |                      |            |                            | ·          |
|      | Ann. Preliminare Ord. |                                 |                                               |                                      | -             |           |                      |            |                            |            |
|      |                       | Comune Fonte                    | PISA                                          |                                      |               |           | Data Atto            | Or:        | ·                          |            |
|      |                       | Fonto Informativa               |                                               |                                      |               |           | Data Protocollazione |            |                            |            |
|      |                       | Fonte monitativa                |                                               |                                      |               |           |                      |            | a  :                       |            |
|      |                       |                                 | PROC.REP. PISA                                |                                      | -             |           | Protocolio Fonte     |            | *                          |            |
|      |                       | okenore spec.                   |                                               |                                      |               |           |                      | ļ          |                            |            |
|      |                       | Titolario                       |                                               |                                      |               | <b>∼</b>  |                      |            |                            | $\bigcirc$ |
|      |                       | Oggetto                         |                                               |                                      | $\bigcirc$    |           |                      |            |                            |            |
|      |                       | 😨 Dati Indagato/Im putato       |                                               |                                      |               |           | Persona fis          | ica 💿      | Persona giuridica          | 0          |
|      |                       | Cognome                         | _                                             | Nome                                 |               |           | Data Nascita         | 4          |                            |            |
|      |                       | Comune Nascita                  |                                               | Città Est. Nasc.                     |               |           | Stato Nasc.          |            |                            |            |
|      |                       | Descrittore                     | _                                             | Stato                                | Fermato       | Arrestato | ) In data            | 4          |                            |            |
|      |                       | Codice Ident. (CUI)             |                                               |                                      |               |           |                      | Dati della | foto segnalam ento 🗌       | $\sim$     |
|      |                       | 💿 Dati Persona Offesa           |                                               |                                      |               |           | Persona fis          | ica 💿      | Persona giuridica          | 0          |
| M    |                       | Cognome                         |                                               | Noi                                  | me            | Di        | ata Nascita          | 4          |                            |            |
|      |                       | Comune Nascita                  | ~                                             | Cit                                  | tà Est. Nasc. | Si        | tato Nasc.           |            | ~                          |            |
|      |                       | Sesso Maschi                    | • O Femmina O                                 |                                      | L             |           | P                    |            |                            | $\sim$     |
|      |                       | 😡 Dati del Denunciante          |                                               |                                      |               |           |                      |            |                            |            |
|      |                       | Cognome                         |                                               | Nome                                 | •             | Dat       | a Nascita            | 4          |                            |            |
|      |                       | Comune Nascita                  | ~                                             | Città I                              | Est. Nasc.    | Sta       | to Nasc.             |            | ~                          | $\sim$     |
|      |                       | 🖶 Dati QGF                      |                                               |                                      |               |           |                      |            | QGF 💿 Illecito             |            |

Dopo aver scelto il tipo di annotazione da trasmettere, si deve scegliere se si tratta di notizia di reato oppure di un seguito ad una notizia già trasmessa e già iscritta dalla Procura.

| https://portalendr.giustizia.it/NdrWEB/ges | tioneAnnotazioni.do?reqCode=preparaInserimentoN | DR                                                                 |                  |                              | ~ ‐ ~<br>ター ~<br>命☆戀                                            |
|--------------------------------------------|-------------------------------------------------|--------------------------------------------------------------------|------------------|------------------------------|-----------------------------------------------------------------|
| portalendr.giustizia.it 🗙 📑                |                                                 |                                                                    |                  |                              |                                                                 |
| S.I.C.P.                                   | Sistema Informativo della Cogn                  | zione <b>P</b> enale - Modulo <b>NdR -</b> Ver. <b>4.1.1.0</b> del | 28/08/2020       | MINISTERO                    | della Giustizia                                                 |
| IOME                                       |                                                 |                                                                    |                  |                              | 🛛 🎇 LOGOUT                                                      |
| Contraction of the second                  | 📔 🖴 Annotazione Prel                            | minare ordinaria                                                   |                  |                              |                                                                 |
|                                            | Tipo NdR NOTI                                   | <b>v</b>                                                           |                  |                              | ~                                                               |
|                                            | 🖶 Dati Notizia di Reato                         |                                                                    |                  |                              |                                                                 |
| Ann. Preliminare Urg.                      | Тіро                                            | Notizia di Reato Seguito di Notizia                                |                  | Ndr principale               | ۵                                                               |
| Ann. Preliminare Ord.                      | Specializzazione NdR                            | ×                                                                  |                  |                              |                                                                 |
|                                            | Num. lotto                                      |                                                                    |                  |                              |                                                                 |
|                                            | Com une Fonte                                   | PISA                                                               |                  | Data Atto 11/11/2020 🛃 📩 Ora | :                                                               |
|                                            | Fonte Informativa                               | UFFICI GIUDIZIARI                                                  |                  | Data Protocollazione Ora     |                                                                 |
|                                            | Ufficio                                         | PROC.REP. PISA                                                     |                  | Protocollo Fonte PROVA       |                                                                 |
|                                            | Ulteriore spec.                                 |                                                                    |                  | Protocollo SDI               |                                                                 |
|                                            | Titolario INFORMATIVA DI                        | REATO                                                              |                  |                              | 0                                                               |
|                                            | Oggetto                                         |                                                                    | $\bigcirc$       |                              |                                                                 |
|                                            | Dati Indagato/Im putato                         |                                                                    |                  | Persona fisica 💿 I           | Persona giuridica 🔿                                             |
|                                            | Cognom e PROVA                                  | Nome                                                               | PROVA            | Data Nascita 01/11/1970      |                                                                 |
|                                            | Com une Nascita PISA                            | Città Est. Na                                                      | asc.             | Stato Nasc. IT ALIA          |                                                                 |
|                                            | Descrittore                                     | Stato                                                              | Fermato          | Arrestato In data            |                                                                 |
|                                            | Codice Ident. (CUI)                             |                                                                    |                  | Dati della foto              | segnalam ento                                                   |
|                                            | 💿 Dati Persona Offesa                           |                                                                    |                  | Persona física 💿 🛛           | Persona giuridica 🛛 🔿                                           |
|                                            | Cognom e PROVABIS                               |                                                                    | Nome PROVABIS    | Data Nascita 13/11/2000      |                                                                 |
|                                            | Com une Nascita                                 | ~                                                                  | Città Est. Nasc. | Stato Nasc.                  |                                                                 |
|                                            | Sesso Masch                                     | io O Femmina 💿                                                     | ,                |                              | $\sim$                                                          |
|                                            | 😨 Dati del Denunciante                          |                                                                    |                  |                              |                                                                 |
|                                            | Cognome                                         |                                                                    | Nome             | Data Nascita                 |                                                                 |
|                                            | Comune Nascita                                  | <b>v</b>                                                           | Città Est. Nasc. | Stato Nasc.                  |                                                                 |
|                                            | 🖽 Dati QGF                                      |                                                                    |                  |                              | QGF 💿 Illecito 🔿 🖽                                              |
| O Scrivi qui per eseguire la ricerca       | Q 🗄 🦲 💶                                         | 🐼 렪 🗐                                                              |                  |                              | x <sup>Q</sup> ^ 문 ◁») <sup>15:58</sup><br>13/1 <u>1/2020</u> 특 |

La maschera che si apre consente di inserire tutti i dati relativi alla notizia di reato, data dell'atto, il protocollo, la tipologia dell'atto che si deve trasmettere, i dati relativi all'indagato, alla parte offesa se c'è......

|                                                                     |                                                                                                    | o ×             |
|---------------------------------------------------------------------|----------------------------------------------------------------------------------------------------|-----------------|
|                                                                     | Annotazioni.do?reqCode= preparaInserimentoNDR                                                                                                    | ) ☆ 양 🙂         |
|                                                                     | Ulteriore spec. Protocolio SDI                                                                                                    | -               |
| Ann. Preniminare Ord.                                               | Titolario INFORMATIVA DI REATO                                                                                                    | 0               |
|                                                                     | Oggetto                                                                                                    |                 |
|                                                                     | 🖗 Dati Indagato/Im putato Persona física 💿 Persona giuridica 🔿                                                                                                    |                 |
|                                                                     | Cognome PROVA PROVA Data Nascita 01/11/1970                                                                                                    | ~               |
|                                                                     | Com une Nascita PISA 🗸 Città Est. Nasc. IT ALIA                                                                                                    |                 |
|                                                                     | Descrittore Stato Fermato Arrestato In data                                                                                                    |                 |
|                                                                     | Codice Ident. (CUI) Dati della foto segnalamento                                                                                                    |                 |
|                                                                     | 🖗 Dati Persona Offesa Persona fisica 💿 Persona giuridica 🔿                                                                                                    |                 |
| La maschera                                                         | Cognome         PROVABIS         Data Nascita         13/11/2000                                                                                                    |                 |
|                                                                     | Com une Nascita Città Est. Nasc.                                                                                                    |                 |
| sara aiversa                                                        | Sesso Maschio Femmina                                                                                                    |                 |
| a seconda                                                           | Dati del Denunciante                                                                                                    | ~               |
|                                                                     | Comune Nascita                                                                                                    |                 |
| che si tratti di                                                    |                                                                                                    |                 |
| noti ignoti                                                         | QGF Illicito O                                                                                                    |                 |
| non, ignon                                                          | Descrizione Fonte     Fonte     Anno Fonte     Num. Norma     Articolo     Bis, Ter     Comma, Lettera/Numero       CODICE PENALE     CD     CD     CODICE PENALE     CODICE PENALE | ~               |
| oppure                                                              | Circostanze                                                                                                    | ~               |
|                                                                     | Noto         Nazionale s conosciuto         Estero s conosciuto         Sconos ciuto                                                                                                    | ~               |
| informativa                                                         | Comune DISA Città Estera                                                                                                    | 1               |
| (fatto non                                                          | Regione Stato ITALIA                                                                                                    | ~               |
| (rano hon                                                           | Tipo Reato DELITTO V Periodo di Consumazione ACCERTATO IN DATA V                                                                                                    | 1               |
| costituente                                                         | II 10 11 2020 Alle ore :                                                                                                    | ~               |
| reato)                                                              |                                                                                                    |                 |
| Ufficio: PROC.REP. PISA<br>Fonte: UFFICI GIUDIZIARI<br>Comune: PISA | salva                                                                                                    | ~               |
| E O Scrivi qui per eseguire la ricerca                              | 🖟 片 📄 💁 🖉 🕗 🧀                                                                                                    | :58<br>1/2020 3 |

....la qualifica giuridica principale, il luogo e la data del fatto oggetto di reato. Al termine dell'inserimento si preme il tasto salva.

| dr.giustizia.it 🗧 🗋                                                           |                                       |                                                                  |               |                        |
|-------------------------------------------------------------------------------|---------------------------------------|------------------------------------------------------------------|---------------|------------------------|
| S.I.C.P.                                                                      | Sistema Informativo de                | Ila Cognizione Penale - Modulo NdR - Ver. 4.1.1.0 del 28/08/2020 | MIN           | ISTERO della Giustizia |
| DME                                                                           |                                       |                                                                  |               | 🥻 🎇 LOGOUT             |
|                                                                               | 🗎 Annot                               | azione Preliminare ordinaria                                     | P2020/0163689 | 5 (Attivo)             |
|                                                                               | Indagato/ Im putato PROVA PROVA       |                                                                  |               |                        |
| lezione Ann. Prel.                                                            | Data Protocollazione                  | 13/11/2020                                                       | Annullato il  |                        |
| n. Preliminare 🧕                                                              | Тіро                                  | NOTIZIA DI REA TO                                                |               |                        |
| l.d.R.                                                                        | Stato                                 | SALVATA IN BOZZA                                                 |               |                        |
| ndagati/Imputati                                                              | •                                     | ×                                                                |               |                        |
| Q.G.F.                                                                        | 🛨 Tipo Attivita'                      | ✓                                                                |               |                        |
| Resp. Ammin.                                                                  | + Materia                             |                                                                  |               |                        |
| Illeciti Ammin.                                                               | + Note                                | ~                                                                |               |                        |
| Oggetti/Cose seq.                                                             | +                                     | $\sim$                                                           |               |                        |
| P.Off./Denunc.                                                                | +                                     |                                                                  |               |                        |
|                                                                               | Num. lotto                            |                                                                  |               |                        |
| Rif. Anagrafici<br>Parti Civili                                               |                                       |                                                                  |               |                        |
| Rif. Anagrafici<br>Parti Civili                                               | *                                     |                                                                  |               |                        |
| Rif. Anagrafici<br>Parti Civili<br>PROC.REP. PISA<br>UFFICI GUDIZIARI<br>PISA | * * * * * * * * * * * * * * * * * * * | salva invia alla Procura                                         |               | € sta                  |

Dopo il salvataggio è possibile accedere al menù di sinistra e implementare le varie voci, si può aggiungere un altro o più indagati, altre qualifiche giuridiche, eventuali sequestri, basta premere il +

|                                                                                                    |                                                                                                    | - 0 ×                                           |
|----------------------------------------------------------------------------------------------------|----------------------------------------------------------------------------------------------------|-------------------------------------------------|
| Attps://portalendr.giustizia.it/NdrWEB/dettaglioQ     Dettaglio Ogf     X                                                       | gf.do?reqCode=preparaInserimento&menu=menuQGF&flgIIIecito=N ← 🗎 C 🛛 Cerca                                                                                                    | ▶ ● ☆ 磁 @ @                                     |
| S.I.C.P.                                                                                                    | Sistema Informativo della Cognizione Penale - Modulo NdR - Ver. 4.1.1.0 del 28/08/2020                                                                                                    | MINISTERO della Giustizia                       |
| <ul> <li>Selezione Ann. Prel.</li> <li>Ann. Preliminare </li> <li>N.d.R.</li> </ul>                                             | Annotazione Di Reato       P2020/01636895       Data Iscrizione Annotazione       13/11/2020         Image: Contract of the second second seco                                                           | P2020/01636895<br>(Attivo)                      |
| <ul> <li>Indagati/Imputati</li> <li>Q.G.F.</li> <li>Resp. Ammin.</li> <li>Illeciti Ammin.</li> <li>Oggetti/Cose seq.</li> </ul> | DECRET O PRESIDENTE DELLA REPUBBLICA     Image: Construction of the construction of the construction |                                                 |
| <ul> <li>P.Off./Denunc.</li> <li>Rif. Anagrafici</li> <li>Parti Civili</li> </ul>                                               | Stato     ITALIA     ITALIA       Periodo di Consumazione     ACCERTATO IN DATA     Note       II     10     11     2020                                                                                                    |                                                 |
|                                                                                                    | + Altre Circostanze                                                                                                    |                                                 |
| Ufficio: PROC.REP. PISA<br>Fonte: UFFICI GIUDIZIARI<br>Comune: PISA                                                             | inserisci reset                                                                                                    |                                                 |
|                                                                                                    |                                                                                                    |                                                 |
| Scrivi qui per eseguire la ricerca                                                                                              |                                                                                                    | x <sup>9</sup> ヘ臣에 16:07<br>13/11/2020 <b>見</b> |

dopo l'inserimento di ulteriori dati si preme il tasto «inserisci» e.....

| A      A      A | VEB/indagatiQgf.do?reqCode=elencolndagati&tipoOpz=INDA&attivo=S |                                              |                       | ~ ≙ ¢ ⊂e                       | rca                       | - □ ×<br>♪ ☆ ☆ ☺ 9                     |
|----------------------------------------------------------------------------------------------------|-----------------------------------------------------------------|----------------------------------------------|-----------------------|--------------------------------|---------------------------|----------------------------------------|
| S.I.C.P.                                                                                                    | Sistema Informativo della Cognizione Pena                       | le - Modulo <b>NdR</b> - Ver. <b>4.1.1.0</b> | del <b>28/08/2020</b> |                                |                           | ella Giustizia                         |
| MOME                                                                                                    |                                                                 |                                              |                       |                                |                           | 🛛 🎇 LOGOUT                             |
|                                                                                                    | Annotazione Di monorotacono Data                                | scrizione                                    |                       |                                |                           |                                        |
|                                                                                                    | Reato P2020/01636895 Anno                                       | tazione 13/11/2020                           |                       |                                |                           |                                        |
| -                                                                                                    | 🐵 2 - DPR del 1990 nr. 309 art. 7                               | 3                                            |                       |                                | P2020/0                   | 1636895 ५ sblocca fascicolo            |
| Selezione Ann. Prel.                                                                                                    |                                                                 |                                              |                       |                                | (Attivo)                  |                                        |
| Ann. Preliminare 🧕                                                                                                    | J QGF                                                           | LUOGO                                        |                       | INDAGATO/IMPUTATO              |                           | L                                      |
| N.d.R.                                                                                                    | 🔛 Indagati associati                                            |                                              |                       |                                |                           |                                        |
| Magati/Imputati                                                                                                    |                                                                 | Nominativo                                   | Data Iscrizione       | 🗐 🖡 Data Attribuzione 🗐 🖡 Data | Scadenza 🗐 🛛 Data Proroga | Altre Circostanze                      |
| Q.G.F.                                                                                                    |                                                                 |                                              |                       | Data Attribuzione              |                           |                                        |
| W2 Resp. Ammin.                                                                                                    | Associa tutti gii indagati                                      |                                              |                       | 13/11/202                      |                           |                                        |
| Illeciti Ammin.                                                                                                    |                                                                 | =1                                           | Newigeties            |                                | Altre G                   | rcostanze                              |
| Oggetti/Cose seq.                                                                                                    | t ⊑iţ Progr.                                                    | ⊒ŧ                                           | Nominativo            |                                |                           |                                        |
| P.Off./Denunc.                                                                                                    | 1 PROVA I                                                       | ROVA                                         |                       | 13/11/2020                     |                           |                                        |
| W Rif. Anagrafici                                                                                                    |                                                                 |                                              |                       |                                |                           | CI N3 II2 CI N4                        |
|                                                                                                    |                                                                 |                                              |                       |                                |                           |                                        |
| Ufficio:         PROC.REP. PISA           Fonte:         UFFICI GIUDIZIARI           Com une:         PISA                                                                                                    | salva                                                           |                                              |                       |                                |                           | Vai a pag.                             |
| - O Scrivi qui per esequire la rice                                                                                                    | rra 🕕 🖶 🗖 🗖 🧖 🖉                                                 |                                              |                       |                                |                           | ස් <u>ද</u> ෙන අත අන 16:08 <b>ලෙ</b> . |

..... si deve associare attraverso il menù orizzontale, il nuovo dato agli altri già presenti. Nel caso di una ulteriore qualifica giuridica associarla all'indagato o agli indagati che l'hanno violata, ad una parte offesa se esistente e così via.

| Image: State State St | Beni.do?reqCode=visualizza&menu=menuOGG# |                                           |               |      | - A C | Cerca      |                      | - ロ ×<br>● 総 絵 ④        |
|----------------------------------------------------------------------------------------------------|------------------------------------------|-------------------------------------------|---------------|------|-------|------------|----------------------|-------------------------|
| 😵 portalendr.giustizia.it 🛛 🗙 📑                                                                                                    |                                          |                                           |               |      |       |            |                      |                         |
| S.I.C.P.                                                                                                    | Sistema Informativo della Cognizione     | Penale - Modulo NdR - Ver. 4.1.1.0 de     | el 28/08/2020 |      |       |            | MINISTERO della Gius | stizia 🙀 ^              |
| 🚯 HOME                                                                                                    | 0                                        |                                           |               |      |       |            |                      | 🖓 Logout                |
|                                                                                                    | Annotazione Di<br>Reato P2020/01636895   | Data Iscrizione<br>Annotazione 13/11/2020 |               |      |       |            | P2020/016368         | 25 la sblocca fascicolo |
| 🔎 Selezione Ann. Prel.                                                                                                    | a cose sequest                           | ate                                       |               |      |       |            | (Attivo)             |                         |
| <ul> <li>Ann. Preliminare</li> <li>N.d.R.</li> <li>Indagati/Imputati</li> </ul>                                                                                                    | <b>■</b> ↓                               | I dentificativo                           | ∎↓            | Bene | ∎↓    | Stato Bene |                      | Norma                   |
| Q.G.F.<br>Resp. Ammin.                                                                                                    | *                                        |                                           |               |      |       |            |                      |                         |
| Illeciti Ammin.     Oggetti/Cose seq.     V. Off./Denunc.                                                                                                    | Nuova Cosa Sequestrata                   |                                           |               |      |       |            |                      |                         |
| <ul> <li>Rif. Anagrafici</li> <li>Parti Civili</li> </ul>                                                                                                    |                                          |                                           |               |      |       |            |                      |                         |
| Fonte: UFFICI GIUDIZIARI<br>Com une: PISA                                                                                                    |                                          |                                           |               |      |       |            |                      |                         |
|                                                                                                    |                                          |                                           |               |      |       |            |                      |                         |
| nups;//portalengr.glustizia.it/NdrWEB/dettaglioBene.do?reqCi                                                                                                    | ode=preparainsiviodocmenu=menuO66_2      |                                           |               |      |       |            |                      | 16:04                   |
| O Scrivi qui per eseguire la ricerca                                                                                                    |                                          |                                           |               |      |       |            | RR                   | へ EP (10) 13/11/2020 🔞  |
| _                                                                                                    | - · · ·                                  |                                           | _             |      | . /   |            |                      |                         |

Per inserire un sequestro si clicca sul + corrispondente a «oggetti/cose in sequestro» e poi su «nuova cosa sequestrata»

|                                                                                                    |                                                                                                    | • • • • •                                                                            | - 0 ×                                                           |
|----------------------------------------------------------------------------------------------------|----------------------------------------------------------------------------------------------------|--------------------------------------------------------------------------------------|-----------------------------------------------------------------|
| https://portalendr.giustizia.it/NdrWEB/dettaglioBene.do                                                                                                    | ?reqCode=preparaInsMod&menu=menuOGG_2                                                                                                    | ✓                                                                                    | P → 公 公 戀 ☺                                                     |
| S.I.C.P.                                                                                                    | iistema Informativo della <b>C</b> ognizione Penale - Modulo <b>NdR</b> - Ver. <b>4.1.1.0</b> del <b>28/08/2020</b>                                                                                                    | MINISTER                                                                             | O della Giustizia                                               |
| <ul> <li>Kome</li> <li>Selezione Ann. Prel.</li> <li>Ann. Preliminare</li> <li>N.d.R.</li> <li>Indagati/Imputati</li> <li>Q.G.F.</li> <li>Resp. Ammin.</li> <li>Illeciti Ammin.</li> <li>Oggetti/Cose seq.</li> <li>P.Off./Denunc.</li> <li>Rif. Anagrafici</li> <li>Rif. Anagrafici</li> <li>Parti Civili</li> </ul> | Annotazione Di Reato P2020/01636895 Data Iscrizione Annotazione 13/11/2020   Cose sequestrate     Bene     Tipologia AZIENDA     Categoria ALTRO     Data relativi all'Azienda     Ragione Sociale     Stato     ITALIA     Com une     Partita IVA     Numero CIAA     Numero Dipendenti     Settore Attività     Stato     No | Indirizzo Com une Estero Codice Fiscale Capitale Sociale Rappresentante Sociale Note | ELOGOUT                                                         |
| Ufficio: PROC.REP. PISA<br>Fonte: UFFICI GIUDIZIARI<br>Com une: PISA                                                                                                    | inserisci                                                                                                    |                                                                                      |                                                                 |
| E O Scrivi qui per eseguire la ricerca                                                                                                    | i 🛱 📮 💶 🐼 🥭 🕒                                                                                                    |                                                                                      | x <sup>R</sup> ^ 문 <sup>(1)) 16:04</sup><br>13/11/2020 <b>링</b> |

si implementano i vari campi aprendo i relativi menù a tendina partendo dal primo in successione

|                                                                                   |                                                                                        |                        | - <b>a</b> ×               |
|-----------------------------------------------------------------------------------|----------------------------------------------------------------------------------------|------------------------|----------------------------|
| Ittps://portalendr.giustizia.it/NdrWEB/dettaglioBene.     Portalendr.giustizia.it | .do/reqCode=preparainsMod&menu=menuUGG_2                                               | Cerca                  | State 1                    |
| S.I.C.P.                                                                          | Sistema Informativo della Cognizione Penale - Modulo NdR - Ver. 4.1.1.0 del 28/08/2020 | MINIS                  | STERO della Giustizia      |
| - HOWE                                                                            |                                                                                        |                        |                            |
|                                                                                   | Reato P2020/01636895 Data Iscrizione 13/11/2020                                        |                        |                            |
| 🔎 Selezione Ann. Prel.                                                            | Cose sequestrate                                                                       |                        | P2020/01636895<br>(Attivo) |
| Ann. Preliminare •                                                                | Bene                                                                                   |                        |                            |
| N.d.R. Indegeti//monuteti                                                         | Tipologia AZIENDA                                                                      |                        |                            |
|                                                                                   | Categoria MOBILE                                                                       |                        |                            |
| Desp Ammin                                                                        |                                                                                        |                        |                            |
|                                                                                   | Dati relativi all'Azienda                                                              | Indirizzo              |                            |
|                                                                                   |                                                                                        |                        |                            |
| © P Off /Denunc                                                                   | Comune                                                                                 | Com une Estero         |                            |
| Rif Anagrafici                                                                    | Partita IVA                                                                            | Codice Fiscale         |                            |
| Parti Civili                                                                      | Num ero CCIAA                                                                          | Capitale Sociale       |                            |
|                                                                                   | Amministratore                                                                         | Rappresentante Sociale |                            |
|                                                                                   | Num ero Dipendenti                                                                     | ,                      |                            |
|                                                                                   | Settore Attività                                                                       |                        |                            |
|                                                                                   | Gravam e NO 🔽                                                                          | Note                   | 0                          |
|                                                                                   |                                                                                        | ļ.                     |                            |
|                                                                                   |                                                                                        |                        |                            |
|                                                                                   |                                                                                        |                        |                            |
|                                                                                   |                                                                                        |                        |                            |
| Ufficio: PROC.REP. PISA<br>Fonte: UFFICI GIUDIZIARI<br>Com une: PISA              | inserisci                                                                              |                        |                            |
|                                                                                   |                                                                                        |                        |                            |

| C () The https://portalendr.giustizia.it/NdrWl                                                                                                    | VEB/dettaglioBene.do?reqCode=preparaInsMod&&menu=menuOGG&idTip=2 Cerca                                                                                                    | × ロ -<br>※ 協 会 優 - へ       |
|----------------------------------------------------------------------------------------------------|----------------------------------------------------------------------------------------------------|----------------------------|
| S.I.C.P.                                                                                                    | Sistema Informativo della Cognizione Penale - Modulo NdR - Ver. 4.1.1.0 del 28/08/2020                                                                                                    | MINISTERO della Giustizia  |
| <ul> <li>Selezione Ann. Prel.</li> <li>Ann. Preliminare  <ul> <li>Ann. Preliminare</li> <li>N.d.R.</li> <li>Indagati/Imputati</li> <li>Q.G.F.</li> <li>Resp. Ammin.</li> <li>Illeciti Ammin.</li> <li>Oggetti/Cose seq.</li> <li>P.Off./Denunc.</li> <li>Rif. Anagrafici</li> <li>Parti Civili</li> </ul> </li> </ul> | Immotazione Di P2020/01636895 Data Iscrizione 1/9/11/2020   Immotazione Di P2020/01636895 Data Iscrizione 1/9/11/2020   Immotazione Di P2020/01636895 Data Iscrizione 1/9/11/2020   Immotazione Di P2020/01636895 MOBILE III   Immotazione Di P2020/01636895 MOBILE III   Immotazione Di P2020/01636895 MOBILE III   Immotazione Di P2020/01636895 MOBILE IIII   Immotazione Di P2020/01636895 MOBILE IIII   Immotazione Di P2020/01636895 MOBILE IIIII   Immotazione Di P2020/01636895 MOBILE IIIIIIIIIIIIIIIIIIIIIIIIIIIIIIIIIII | P2020/01636895<br>(Attivo) |
| Ufficio: PROC.REP. PISA<br>Fonte: UFFICI GIUDIZIARI<br>Com une: PISA                                                                                                    | inserisci                                                                                                    |                            |
|                                                                                                    |                                                                                                    |                            |

| 😵 portalendr.giustizia.it 🛛 🗶 📑                            |                                                                                        |                               |                            |
|------------------------------------------------------------|----------------------------------------------------------------------------------------|-------------------------------|----------------------------|
| S.I.C.P.                                                   | Sistema Informativo della Cognizione Penale - Modulo NdR - Ver. 4.1.1.0 del 28/08/2020 | Ν                             | /INISTERO della Giustizia  |
| MOME                                                       |                                                                                        |                               | ି 🎇 LOGOUT                 |
|                                                            | Annotazione Di<br>Reato P2020/01636895 Data Iscrizione<br>Annotazione 13/11/2020       |                               |                            |
| 🔎 Selezione Ann. Prel.                                     | 🝙 Cose sequestrate                                                                     |                               | P2020/01636895<br>(Attivo) |
| 🔄 Ann. Preliminare 🧕                                       | Bene                                                                                   |                               | (                          |
| · ■ N.d.R.                                                 | Tipologia MOBILE 🗸                                                                     |                               |                            |
| 😡 Indagati/Imputati                                        | Categoria ALTRI OGGETTI                                                                |                               |                            |
| 🕮 Q.G.F.                                                   | Sottocategoria     ALIMENTI/FARMACI                                                    |                               |                            |
| Wesp. Ammin.                                               | APPARECCHIATURE ELETTRONICHE                                                           |                               |                            |
|                                                            | Dati relativi all' alimento ARNESI DA GIOCO                                            |                               |                            |
| Oggetti/Cose seq.                                          | ARREDI PER USO PROFESSIONALE/COMMERCIALE                                               | Descrizione alimento          |                            |
| <ul> <li>P.OII./Denunc.</li> <li>Dif Apagrafici</li> </ul> | Quantità CARBURANTI<br>CASSETTA DI SICIREZZA                                           | Unità di Misura MILLIGRAMMI 🗸 |                            |
| Parti Civili                                               | Sostanze dopanti NO DENARO FALSO<br>MACCHINE ARTIGIANALI                               |                               |                            |
|                                                            | Note OGGETTI ARTISTICI<br>OGGETTI CON MARCHO CONTRAFFATTO                              |                               |                            |
|                                                            | PREZIOSI E GIOIELLI<br>SCORTE DI MAGAZINO                                              |                               |                            |
|                                                            |                                                                                        |                               |                            |
|                                                            |                                                                                        |                               |                            |
|                                                            | TITOLI CONTRAFFATTI                                                                    |                               |                            |
|                                                            |                                                                                        |                               |                            |
|                                                            |                                                                                        |                               |                            |
| 0.0                                                        |                                                                                        |                               |                            |
| Ufficio: PROC.REP. PISA<br>Fonte: UFFICI GIUDIZIARI        | inserisci                                                                              |                               |                            |
| Com une: PISA                                              |                                                                                        |                               |                            |
|                                                            |                                                                                        |                               |                            |
|                                                            |                                                                                        |                               |                            |
|                                                            |                                                                                        |                               |                            |
|                                                            |                                                                                        |                               |                            |
|                                                            |                                                                                        |                               | 16:05                      |

|                                                                                                    |                                                                                                    | - 0                       | ×             |
|----------------------------------------------------------------------------------------------------|----------------------------------------------------------------------------------------------------|---------------------------|---------------|
| Https://portalendr.giustizia.it/NdrWEB/dettaglio     portalendr.giustizia it                                    | 3ene.do?reqCode=preparaInsMod&&menu=menuOGG&idTip=2&idCat=9&idScat=501;TAMRSTUP                                                                                   | ▼ 量 C Cerca り ▼ 1 位 次 8   | <u>.</u> 93 🙂 |
| S.I.C.P.                                                                                                    | Sistema Informativo della Cognizione Penale - Modulo NdR - Ver. 4.1.1.0 del 28/08/2020                                                                            | MINISTERO della Giustizia |               |
| MOME                                                                                                    |                                                                                                    | Cogour                    |               |
| <ul> <li>Selezione Ann. Prel.</li> <li>Ann. Preliminare •</li> <li>N.d.R.</li> <li>Indagati/Imputati</li> </ul> | Annotazione Di<br>Reato P2020/01636895 Data Iscrizione<br>Annotazione 13/11/2020<br>Cose se que strate<br>Bene<br>Tipologia MOBILE<br>Categoria ALTRI OGGETTI V   | P2020/0163689<br>(Attivo) | 5             |
| 🚇 Q.G.F.                                                                                                    | Sottocategoria STUPEFACENTI                                                                                                    |                           |               |
| 😡 Resp. Ammin.                                                                                                  | Data Esecuzione Sequestro     10/11/2020                                                                                                    |                           |               |
| 💷 Illeciti Ammin.                                                                                               | Dati relativi agli Stupefacenti                                                                                                    |                           |               |
| Oggetti/Cose seq.                                                                                               | Tipo Stupefacente ALCOL                                                                                                    | Quantità                  |               |
| D.Off./Denunc.                                                                                                  | Unità di Misura     ALLUCNOGEN     ALTRI OPPIACEI     ALTRI OPPIACEI                                                                                              | Note                      |               |
| <ul> <li>Q Rif. Anagrafici</li> <li>Parti Civili</li> </ul>                                                     | ALL RO<br>AMFET AMINE<br>BARBITURICI<br>BENZ ODIAZ EPINE<br>CANNABINOIDI<br>COCAINA<br>CRACK<br>ECST ASY E ANALOGHI<br>EROINA<br>INALANTI<br>MET ADONE<br>MORFINA |                           |               |
| Ufficio: PROC.REP. PISA<br>Fonte: UFFICI GIUDIZIARI<br>Comune: PISA                                             | inserisci                                                                                                    |                           |               |
|                                                                                                    |                                                                                                    |                           |               |

U 🗄 🥽 💁 🐖 🐼 🥭 🌗

| It https://portalendr.giustizia.it/NdrWEB/dettaglio                                                                                                    | Bene.do?reqCode=preparaInsMod&&menu=menuOGG&idTip=2&idCat=9&idScat=501;TAM       | RSTUP -             | ·               | - ロ ×<br>ター ① ☆ 隠 🥹                          |
|----------------------------------------------------------------------------------------------------|----------------------------------------------------------------------------------|---------------------|-----------------|----------------------------------------------|
| 😵 portalendr.giustizia.it 🛛 🗙 📑                                                                                                    |                                                                                  |                     |                 |                                              |
| S.I.C.P.                                                                                                    | Sistema Informativo della Cognizione Penale - Modulo NdR - Ver. 4.1              | .1.0 del 28/08/2020 | MINISTERO della | Giustizia 🙀 ^                                |
| MOME                                                                                                    | U U                                                                              |                     |                 | 👋 LOGOUT                                     |
|                                                                                                    | Annotazione Di<br>Reato P2020/01636895 Data Iscrizione<br>Annotazione 13/11/2020 |                     |                 |                                              |
| 🔎 Selezione Ann. Prel.                                                                                                    | 💼 Cose sequestrate                                                               |                     | 9               | P2020/01636895                               |
| 🔄 Ann. Preliminare 🧕                                                                                                    | Bene                                                                             |                     |                 | (Attivo)                                     |
|                                                                                                    |                                                                                  |                     |                 |                                              |
| 💿 Indagati/Imputati                                                                                                    | Categoria ALTRI OGGETTI V                                                        |                     |                 |                                              |
| 🕶 Q.G.F.                                                                                                    | Sottocategoria     ST UPEFACENTI                                                 | V                   |                 |                                              |
| 😡 Resp. Ammin.                                                                                                    | Data Esecuzione Sequestro     10/11/2020                                         |                     |                 |                                              |
| 🖽 Illeciti Ammin.                                                                                                    | 🔮 Dati relativi agli Stupefacenti                                                |                     |                 |                                              |
| Oggetti/Cose seq.                                                                                                    | Tipo Stupefacente CANNABINOIDI                                                   | Quantità            |                 |                                              |
| D.Off./Denunc.                                                                                                    | Unità di Misura MILLIGRAMMI     CRAMMI                                           | Note                |                 |                                              |
| 😡 Rif. Anagrafici                                                                                                    | CHILOGRAMMI                                                                      |                     | ×               |                                              |
| 💿 Parti Civili                                                                                                    | PASTICCHE                                                                        |                     |                 |                                              |
|                                                                                                    |                                                                                  |                     |                 |                                              |
|                                                                                                    |                                                                                  |                     |                 |                                              |
|                                                                                                    |                                                                                  |                     |                 |                                              |
|                                                                                                    |                                                                                  |                     |                 |                                              |
|                                                                                                    |                                                                                  |                     |                 |                                              |
|                                                                                                    |                                                                                  |                     |                 |                                              |
|                                                                                                    |                                                                                  |                     |                 |                                              |
|                                                                                                    |                                                                                  |                     |                 |                                              |
| Ufficio: PROC.REP. PISA<br>Fonte: UFFICI GIUDIZIARI<br>Comune: PISA                                                                                                    | inserisci                                                                        |                     |                 |                                              |
| For the second second sec |                                                                                  |                     |                 |                                              |
|                                                                                                    |                                                                                  |                     |                 |                                              |
|                                                                                                    |                                                                                  |                     |                 |                                              |
|                                                                                                    |                                                                                  |                     |                 |                                              |
|                                                                                                    |                                                                                  |                     |                 | ~                                            |
| C Scrivi qui per eseguire la ricerca                                                                                                    | U 🛱 🥫 💁 🏧 🐼 🙆                                                                    |                     |                 | x <sup>R</sup> ヘ 臣 (3) 16:05<br>13/11/2020 🖥 |

| C 🛞 🔠 https://portalendr.giustizia.it/NdrWEB/dettag     | oBene.do?reqCode=preparaInsMod&&menu=menuOGG&idTip=2&idCat=9&idScat=501;TAMRSTUP       | ~ 🚔 ⊄ Cerca  | × ロ -<br>9 競 ☆ 命 -                                |
|---------------------------------------------------------|----------------------------------------------------------------------------------------|--------------|---------------------------------------------------|
| 😵 portalendr.giustizia.it 🛛 🗙 📑                         |                                                                                        |              |                                                   |
| S.I.C.P.                                                | Sistema Informativo della Cognizione Penale - Modulo NdR - Ver. 4.1.1.0 del 28/08/2020 | MINI         | STERO della Giustizia                             |
| 🔥 HOME                                                  |                                                                                        |              | 🛛 🎇 LOGOUT                                        |
|                                                         | Annotazione Di<br>Reato P2020/01636895 Data Iscrizione<br>Annotazione 13/11/2020       |              |                                                   |
| 🔎 Selezione Ann. Prel.                                  | Cose seguestrate                                                                       |              | P2020/01636895<br>(Attivo)                        |
| 🔄 Ann. Preliminare 🍳                                    | Bene                                                                                   |              |                                                   |
| ı B.d.R.                                                | Tipologia MOBILE                                                                       |              |                                                   |
| 😡 Indagati/Imputati                                     | Categoria ALTRI OGGETTI V                                                              |              |                                                   |
| 🕮 Q.G.F.                                                | Sottocategoria ST UPEFACENTI                                                           |              |                                                   |
| 🥨 Resp. Ammin.                                          | Data Esecuzione Sequestro                                                              |              |                                                   |
| Illeciti Ammin.                                         | Dati relativi agli Stupefacenti                                                        |              |                                                   |
| Oggetti/Cose seq.                                       | Tipo Stupefacente CANNABINOIDI                                                         | Quantità 4 × |                                                   |
| P.Off./Denunc.                                          | Unità di Misura GRAMMI                                                                 | Note         |                                                   |
| Q Rif. Anagrafici                                       | •                                                                                      |              |                                                   |
| 🕨 Parti Civili                                          | •                                                                                      |              |                                                   |
|                                                         |                                                                                        |              |                                                   |
|                                                         |                                                                                        |              |                                                   |
|                                                         |                                                                                        |              |                                                   |
|                                                         |                                                                                        |              |                                                   |
|                                                         |                                                                                        |              |                                                   |
|                                                         |                                                                                        |              |                                                   |
|                                                         |                                                                                        |              |                                                   |
|                                                         |                                                                                        |              |                                                   |
| Ufficio: PROC.REP. PISA                                 |                                                                                        |              |                                                   |
| Fonte: UFFICI GIUDIZIARI                                | inserisci                                                                              |              |                                                   |
|                                                         |                                                                                        |              |                                                   |
|                                                         |                                                                                        |              |                                                   |
|                                                         |                                                                                        |              |                                                   |
|                                                         |                                                                                        |              |                                                   |
| https://portalendr.giustizia.it/NdrWFR/dettaglioRene.do |                                                                                        |              | $\sim$                                            |
|                                                         |                                                                                        |              |                                                   |
| C Scrivi qui per eseguire la ricerca                    |                                                                                        |              | <sup>옷</sup> ^ 분 <sup>Q</sup> 13/11/2020 <b>3</b> |
|                                                         | $\mathbf{v}$                                                                           |              |                                                   |

al termine dell'inserimento si preme il pulsante

| (a) M https://portalendr.giustizia.it/NdrWEB/elencoBeneSog   | agetti.do?regCode=e    | elencoBeneSoaaetti                 |                                        |                      |            | ~ 🖨 (              | Čerca       |              |                    |            | —                           | י ×<br>☆ጮಅ |
|--------------------------------------------------------------|------------------------|------------------------------------|----------------------------------------|----------------------|------------|--------------------|-------------|--------------|--------------------|------------|-----------------------------|------------|
| <b>F</b> portalendr.giustizia.it                             |                        |                                    |                                        |                      |            |                    | - ] [       |              |                    |            |                             |            |
| S.I.C.P.                                                     | Sistema Informa        | nativo della Cognizione Penal      | e - Modulo <b>NdR</b> - Ver <b>4.1</b> | .1.0 del 28/08/2020  |            |                    |             |              | MINISTERO          | della Gius | tizia 🙀                     | ^          |
| MOME                                                         |                        |                                    |                                        |                      |            |                    |             |              |                    |            | 🛛 🎇 LOGO                    | лл         |
|                                                              | Annotazione D<br>Reato | Di P2020/01636895 Data Is<br>Annot | azione 13/11/2020                      |                      |            |                    |             |              |                    |            |                             |            |
| 🔎 Selezione Ann. Prel.                                       | in 100                 | 025000353171 - Stupefacer          | nti Cannabinoidi                       |                      |            |                    | 4           | - 4          | P2020/<br>(Attivo) | 0163689    | 95 🦦 sblocca faso           | icolo      |
| 🔄 Ann. Preliminare 🧕                                         | ∫OGGETTO-α             | OSE SEQUESTRATE                    | 1                                      | Q.G.FILLECITI AMMINI | STRATIVI   |                    | SOGGET      | TI INTERESSA | ТІ                 |            |                             |            |
| ➡ N.d.R.                                                     | 💾 Soggetti in          | n carico                           |                                        |                      |            |                    |             |              |                    |            |                             |            |
| 😡 Indagati/Imputati 🔹                                        | E                      | 📕 Tipo Soggetto                    | 🗐 🚽 Nominativo                         | 🗐 🚽 🛛 Data Nascita   |            | logo Nascita 🛛 🗐 🖡 | Stato Nasc. | EĻ π         | ipo interesse      | Eļ         | Quota interesse             | a          |
| 🕮 Q.G.F. 🔮                                                   |                        |                                    |                                        |                      |            |                    |             |              |                    |            |                             |            |
| 😡 Resp. Ammin. 🔮                                             | 🖴 Altri Sogge          | etti del fascicolo                 |                                        |                      |            |                    |             |              |                    |            |                             |            |
| 🕮 Illeciti Ammin. 🔹                                          | Associa                | ] Tipo Soggetto                    |                                        | Nominativo           | ∎.         | Data Nascita       | E           | Luogo Na     | scita              | ∎ļ         | Stato Nasc.                 |            |
| Oggetti/Cose seq.                                            | O Perso                | ona offesa                         | PRO VABIS PRO                          | OVABIS               | 13/11/2000 | 0                  |             |              |                    |            |                             |            |
| P.Off./Denunc.                                               | Indag                  | gato/Im putato                     | PROVA PROVA                            | <b>N</b>             | 01/11/1970 | 0                  | PISA        |              |                    | ITALIA     |                             |            |
| Parti Civili      Ufficio: PROC.REP. PISA                    |                        |                                    |                                        | 7                    |            |                    |             |              |                    |            |                             |            |
| Fonte: UFFICI GIUDIZIARI<br>Com une: PISA                    | associa                | ia Agg. Pers. Fisica               | a Agg. Pers. Giuridica                 | a                    |            |                    |             |              |                    |            |                             |            |
| https://portalendr.giustizia.it/NdrWEB/elencoBeneSoggetti.do | 1                      |                                    |                                        |                      |            |                    |             |              |                    |            |                             | ~          |
| E O Scrivi qui per eseguire la ricerca                       | Ei 🥽                   | - 💀 💀 🧀                            | •                                      |                      |            |                    |             |              |                    | Å          | へ ED (か) 16:09<br>13/11/202 | 20 🖏       |

Come sempre al termine di un nuovo dato inserito associare la nuova cosa in sequestro al soggetto interessato e alla qualifica giuridica per la quale si è proceduto al sequestro attraverso il menù orizzontale, poi si preme associa

|                                                                                                    | aastti do                                                                      |                                                        |                                              |                      |                              |                     | Carca  |                |                                  | - <b>D</b> ×      |
|----------------------------------------------------------------------------------------------------|--------------------------------------------------------------------------------|--------------------------------------------------------|----------------------------------------------|----------------------|------------------------------|---------------------|--------|----------------|----------------------------------|-------------------|
| portalendr.giustizia.it ×                                                                                            | ggetti.uo                                                                      |                                                        |                                              |                      |                              |                     | Cerca  |                |                                  |                   |
| S.I.C.P.                                                                                                    | Sistema Informativo                                                            | o della <b>C</b> ognizione <b>P</b> e                  | enale - Modulo <b>NdR</b> - Ver. <b>4</b> .1 | 1.1.0 del 28/08/2020 |                              |                     |        | N              | 11NISTERO della <b>Giustizia</b> |                   |
| MOME                                                                                                    |                                                                                | 0                                                      |                                              |                      |                              |                     |        |                |                                  | K LOGOUT          |
| Selezione Ann. Prel.                                                                                                 | Annotazione Di<br>Reato                                                        | P2020/01636895                                         | acenti Cannabinoidi                          |                      |                              |                     |        | ٩              | P2020/01636895 ↔ (Attivo)        | sblocca fascicolo |
| 🔄 Ann. Preliminare 🌢                                                                                                 | ∫ OGGETTO-COSE                                                                 | SEQUESTRATE                                            | l                                            | Q.G.FILLECITI AM     | MINISTRATIVI                 |                     | SOGGET | TI INTERESSATI |                                  | 1                 |
| <ul> <li>N.d.R.</li> <li>Indagati/Imputati</li> <li>Q.G.F.</li> <li>Resp. Ammin.</li> <li>Illeciti Ammin.</li> </ul> | Soggetto<br>Tipo Soggetto<br>Data Nascita<br>Tipo interesse<br>Quota interesse | INDAGATO/MPUTAT<br>01/11/1970<br>PROPRIETÀ<br>100 , 00 |                                              |                      | Nom inativo<br>Luogo Nascita | PROVA PROVA<br>PISA |        | Stato Nasc.    | ITALIA                           |                   |
| <ul> <li>Oggetti/Cose seq.</li> <li>P.Off./Denunc.</li> <li>Rif. Anagrafici</li> <li>Parti Civili</li> </ul>         |                                                                                |                                                        |                                              |                      |                              |                     |        |                |                                  |                   |
| Ufficio: PROC.REP. PISA<br>Fonte: UFFICI GIUDIZIARI<br>Com une: PISA                                                 | salva                                                                          | indietro                                               |                                              |                      |                              |                     |        |                | Operazione effetti               | uata con successo |
|                                                                                                    |                                                                                |                                                        |                                              |                      |                              |                     |        |                |                                  | 16:09             |
| Scrivi qui per eseguire la ricerca                                                                                   |                                                                                |                                                        |                                              |                      |                              |                     |        |                | 1 ^ <sup>1</sup> 2               | 13/11/2020        |

scegliere il tipo di interesse del soggetto al bene sequestrato e la quota in percentuale e poi salvare

|                                                                                                    |                      |                                                                                                    |                     |               |             |       |                 |                                 | – ø ×             |
|----------------------------------------------------------------------------------------------------|----------------------|----------------------------------------------------------------------------------------------------|---------------------|---------------|-------------|-------|-----------------|---------------------------------|-------------------|
| Image: State State St | Soggetti.do          |                                                                                                    |                     |               | ÷ ≞ ≎       | Cerca |                 |                                 | 🔎 🖓 🖓 🙂           |
| 😵 portalendr.giustizia.it 🛛 🗙 📑                                                                                                    |                      |                                                                                                    |                     |               |             |       |                 |                                 |                   |
| S.I.C.P.                                                                                                    | Sistema Informativo  | p della Cognizione Penale - Modulo NdR - Ver. 4.1<br>P2020/01636895 Data Iscrizione<br>Annotazione 13/11/2020 | .1.0 del 28/08/2020 |               |             |       | Μ               | INISTERO della <b>Giustizia</b> | LOGOUT            |
| 🔎 Selezione Ann. Prel.                                                                                                    | in 100250            | 000353171 - Stupefacenti Cannabinoidi                                                                         |                     |               |             |       | 9               | P2020/01636895 (Attivo)         | sblocca fascicolo |
| 🔄 Ann. Preliminare 🌢                                                                                                    | <b>∫OGGETTO-COSE</b> | SEQUESTRATE                                                                                                   | Q.G.FILLECITI AM    | MINISTRATIVI  |             | SOGGE | TTI INTERESSATI |                                 | l                 |
| N.d.R.                                                                                                    | Soggetto             |                                                                                                    |                     |               |             |       |                 |                                 |                   |
| 😡 Indagati/Imputati                                                                                                    | Tipo Soggetto        | INDAGATO/IMPUTATO                                                                                             |                     | Nom inativo   | PROVA PROVA |       |                 |                                 |                   |
| 📟 Q.G.F.                                                                                                    | Data Nascita         | 01/11/1970                                                                                                    |                     | Luogo Nascita | PISA        |       | Stato Nasc.     | ITALIA                          |                   |
| 🔞 Resp Ammin                                                                                                    | Tipo interesse       | PROPRIETÀ                                                                                                    |                     |               |             |       |                 |                                 |                   |
|                                                                                                    | Quota interesse      | PROPRIETA SUPERFICIARIA<br>PROPRIETÀ PER L'AREA                                                               |                     |               |             |       |                 |                                 |                   |
|                                                                                                    |                      | PRESUNTA TITOLARITÀ DI INTERESSE                                                                              |                     |               |             |       |                 |                                 |                   |
|                                                                                                    |                      | NUDA PROPRIETÀ                                                                                                |                     |               |             |       |                 |                                 |                   |
| P.Oπ./Denunc.                                                                                                    |                      | ABIT AZIONE                                                                                                   |                     |               |             |       |                 |                                 |                   |
| WW Rif. Anagrafici                                                                                                    | *                    | ABITAZIONE SU PROPRIETÀ SUPERFICIARIA                                                                         |                     |               |             |       |                 |                                 |                   |
| 🥨 Parti Civili                                                                                                    | •                    | DELL'ENFITEUTA                                                                                                |                     |               |             |       |                 |                                 |                   |
|                                                                                                    |                      | SUPERFICIE                                                                                                    |                     |               |             |       |                 |                                 |                   |
|                                                                                                    |                      | USO SU PROPRIETÀ SUPERFICIARIA                                                                                |                     |               |             |       |                 |                                 |                   |
|                                                                                                    |                      | USUFRUTTO SU PROPRIETÀ SUPERFICIARIA                                                                          |                     |               |             |       |                 |                                 |                   |
|                                                                                                    |                      | SERVITÚ                                                                                                    |                     |               |             |       |                 |                                 |                   |
|                                                                                                    |                      |                                                                                                    |                     |               |             |       |                 |                                 |                   |
|                                                                                                    |                      |                                                                                                    |                     |               |             |       |                 |                                 |                   |
|                                                                                                    |                      |                                                                                                    |                     |               |             |       |                 |                                 |                   |
|                                                                                                    |                      |                                                                                                    |                     |               |             |       |                 |                                 |                   |
|                                                                                                    |                      |                                                                                                    |                     |               |             |       |                 |                                 |                   |
| Ufficio: PROC.REP. PISA                                                                                                    | salva                | indietro                                                                                                    |                     |               |             |       |                 |                                 |                   |
| Comune: PISA                                                                                                    | L                    |                                                                                                    |                     |               |             |       |                 | Operazione effetti              | uata con successo |
|                                                                                                    |                      |                                                                                                    |                     |               |             |       |                 |                                 |                   |
|                                                                                                    |                      |                                                                                                    |                     |               |             |       |                 |                                 |                   |
|                                                                                                    |                      |                                                                                                    |                     |               |             |       |                 |                                 |                   |

| C S M https://portalendr.giustizia.it/NdrWEB/elencoNotizie                                                                                                  | Reato.do?regCode=visualizza&menu=menuNDR |                                          |                          |                  | Cerca            |            |                           | - ロ ×                 |
|----------------------------------------------------------------------------------------------------|------------------------------------------|------------------------------------------|--------------------------|------------------|------------------|------------|---------------------------|-----------------------|
| 😵 portalendr.giustizia.it 🛛 🗙 📑                                                                                                    |                                          |                                          |                          |                  |                  |            |                           |                       |
| S.I.C.P.                                                                                                    | Sistema Informativo della Cognizione     | <b>P</b> enale - Modulo <b>NdR</b> - Ver | . 4.1.1.0 del 28/08/2020 |                  |                  |            | MINISTERO della Giust     | zia 🙀 ^               |
| MOME                                                                                                    |                                          |                                          |                          |                  |                  |            |                           | 🎇 LOGOUT              |
|                                                                                                    | Annotazione Di<br>Reato P2020/01636895   | Data Iscrizione 13/11/202<br>Annotazione | 20                       |                  |                  |            |                           |                       |
| 🔎 Selezione Ann. Prel.                                                                                                    | 💀 Notizie di Rea                         | to                                       |                          |                  |                  | •          | P2020/0163689<br>(Attivo) | 5 👆 sblocca fascicolo |
| 🔁 Ann. Preliminare 🧕                                                                                                    | 🗐 Progr. 🗐 Ndr principale                | ∎Ļ                                       | Oggetto                  | 🗐 🚽 🛛 Data Atto  | ΠΡΟ ΝΟΠΖΙΑ       | ∎ļ         | Fonte Inf./Ufficio        | Protocollo<br>Fonte   |
| 🖸 N.G.R.                                                                                                    |                                          |                                          |                          | 11/11/2020 00:00 | Notizia di Reato | UFFICI GIU | JDIZIARI - PROC.REP. PISA | prova                 |
| <ul> <li>Resp. Ammin.</li> <li>Illeciti Ammin.</li> <li>Oggetti/Cose seq.</li> <li>P.Off./Denunc.</li> <li>Rif. Anagrafici</li> <li>Parti Civili</li> </ul> |                                          |                                          |                          |                  |                  |            |                           |                       |
| Fonte: UFFICI GIUDIZ<br>Com une: PISA                                                                                                    |                                          |                                          |                          |                  |                  |            | Vai a pag.                | 🐸 Stam pe             |
|                                                                                                    |                                          | 6                                        |                          |                  |                  |            |                           | E 10) 16:00 E         |

Successivamente al completamento dell'inserimento dei dati si procede ad allegare la notizia di reato in formato PDF.....

.... si entra nella notizia di reato e attraverso il record che si evidenzia si apre la schermata della notizia

| Image: State State St | NotiziaReato.do?reqCode=visualizza&numN                  | ldr=&PROGR_PRAT=1                                         | ~ ≜ Ċ Cerca       | ー ロ ×<br>の☆ 総 🥮                                                     |
|----------------------------------------------------------------------------------------------------|----------------------------------------------------------|-----------------------------------------------------------|-------------------|---------------------------------------------------------------------|
| 😵 portalendr.giustizia.it 🛛 🗙 📑                                                                                                    |                                                          |                                                           |                   |                                                                     |
| S.I.C.P.                                                                                                    | <b>S</b> istema Informativo della <b>C</b> on            | nizione Penale - Modulo NdR - Ver. 4.1.1.0 del 28/08/2020 | MINISTERC         | della Giustizia                                                     |
| 🕜 😚 HOME                                                                                                    |                                                          |                                                           |                   | 🔏 Logout                                                            |
| Selezione Ann. Prel.                                                                                                    | Annotazione Di<br>Reato<br>P2020/016<br>P1 -<br>(Attivo) | 36895 Data iscrizione 13/11/2020                          | P2020<br>(Attivo) | /01636895 🌭 sblocca fascicolo                                       |
| Ann. Preliminare 🍳                                                                                                    |                                                          |                                                           |                   | Disponibili 15,0 MB su 15,0 MB                                      |
| M.d.R.                                                                                                    | J NOTIZIA DI REATO                                       | U Q.G.F.                                                  |                   | (                                                                   |
| 🥨 Indagati/Imputati                                                                                                    | Protocollo Fonte                                         | PROVA                                                     |                   |                                                                     |
| 🖳 Q.G.F.                                                                                                    | Protocollo SDI                                           |                                                           |                   |                                                                     |
| 😡 Resp. Ammin.                                                                                                    | Com une Fonte                                            | PISA                                                      |                   |                                                                     |
| 🖽 Illeciti Ammin.                                                                                                    | Fonte Inform ativa                                       | UFFICI GIUDIZIARI                                         |                   |                                                                     |
| Oggetti/Cose seq.                                                                                                    | 🛨 Ufficio                                                | PROC.REP. PISA                                            |                   |                                                                     |
| P.Off./Denunc.                                                                                                    | 🛨 Ulteriore spec.                                        |                                                           |                   |                                                                     |
| 😡 Rif. Anagrafici                                                                                                    | • Stato                                                  |                                                           |                   |                                                                     |
| Parti Civili                                                                                                    | Ricevuta                                                 |                                                           |                   |                                                                     |
|                                                                                                    | oqiT                                                     | Notizia di Reato Seguito di Notizia Atti successivi       |                   |                                                                     |
|                                                                                                    | Specializzazione MR                                      |                                                           |                   |                                                                     |
|                                                                                                    |                                                          |                                                           |                   |                                                                     |
|                                                                                                    |                                                          |                                                           |                   |                                                                     |
|                                                                                                    | Data Atto                                                | 11/11/2020                                                |                   | Ora :                                                               |
|                                                                                                    | Titolario                                                | INFORMATIVA DI REATO                                      | V                 |                                                                     |
|                                                                                                    | Oggetto                                                  |                                                           |                   |                                                                     |
|                                                                                                    |                                                          | ▲                                                         |                   |                                                                     |
| Ufficio: PROC.REP. PISA                                                                                                    |                                                          |                                                           |                   |                                                                     |
| Fonte: UFFICI GIUDIZIARI<br>Comune: PISA                                                                                                    | allega documento                                         | salva                                                     |                   |                                                                     |
|                                                                                                    |                                                          |                                                           |                   |                                                                     |
| O Scrivi qui per eseguire la ricerca                                                                                                    | Q 🛱 🚍 💶                                                  | le 🔒 🤒                                                    |                   | 요 <sup>여</sup> 수 문 <sup>4)》</sup> 13/11/2020 <b>등</b><br>13/11/2020 |

Si preme sul pulsante allega.....

|                                                                                                    | otiziaResto.do?reqCode=elencoDocumentiNdR&COD_TIPO_APPA=X                                                                                                    | - □ ×<br>Cerca                                                                                                    |
|----------------------------------------------------------------------------------------------------|----------------------------------------------------------------------------------------------------|----------------------------------------------------------------------------------------------------|
| S.I.C.P.                                                                                                    | Sistema Informativo della Cognizione Penale - Modulo NdR - Ver 4.1.1.0 del 28/08/2020                                                                                                    | MINISTERO della Giustizia                                                                                                    |
| <ul> <li>Kome</li> <li>Selezione Ann. Prel.</li> <li>Ann. Preliminare •</li> <li>N.d.R.</li> <li>Indagati/Imputati</li> <li>Q.G.F.</li> <li>Resp. Ammin.</li> <li>Illeciti Ammin.</li> <li>Oggetti/Cose seq.</li> <li>P.Off./Denunc.</li> <li>Rif. Anagrafici</li> <li>Parti Civili</li> </ul> | Annotazione D<br>P2020/01636895 Data iscrizione<br>13/11/2020<br>I .<br>(Attivo)<br>NOTIZIA DI REATO<br>Data Atto<br>11/11/2020<br>Data Atto<br>11/11/2020<br>Data Atto<br>11/11/2020<br>Selezionare il docum ento da allegare. Disponibili 14,7 MB su 15,0 MB<br>Selezionare il docum ento da allegare. Disponibili 14,7 MB su 15,0 MB<br>Selezionare il docum ento da allegare. Disponibili 14,7 MB su 15,0 MB<br>allega rinuncia | ► COGOUT<br>P2020/01636895 Se sblocca fascicolo<br>(Attivo)<br>Disponibili 14,7 MB su 15,0 MB<br>Tipologia Documento<br>© © © |
| Ufficio: PROC.REP. PISA<br>Fonte: UFFICI GIUDIZIARI<br>Com une: PISA                                                                                                    | allega documento                                                                                                    | Non sono stati trovati dati per i parametri di ricerca forniti                                                                |
| O Scrivi qui per eseguire la ricerca                                                                                                    | Hi 🔚 💁 🐖 🐼 🥭 🧶                                                                                                    | 유 <sup>유</sup> ヘ 문 네》 <sup>16:02</sup><br>13/11/2020 <b>号</b>                                                                 |

....si apre la maschera che consente di allegare l'atto in PDF.....

|                                                                                                    |                                                                                                    |                                                                                                    |                  | – 0 ×                                          |
|----------------------------------------------------------------------------------------------------|----------------------------------------------------------------------------------------------------|----------------------------------------------------------------------------------------------------|------------------|------------------------------------------------|
| 🗲 😔 🔡 https://portalendr.giustizia.it/NdrWEB/documentoNo                                                                                                    | tiziaReato.do?reqCode=elencoDocumentiNdR&CO                                                                                                    | D_TIPO_APPA=X - 🗎 C                                                                                                    | Cerca            | ▶ ☆ ☆ 戀 🥴                                      |
| <ul> <li>Portalendr.giustizia.it</li> <li>S.I.C.P.</li> <li>Selezione Ann. Prel.</li> <li>Ann. Preliminare •</li> <li>N.d.R.</li> <li>Indagati/Imputati</li> <li>Q.G.F.</li> <li>Resp. Ammin.</li> <li>Illeciti Ammin.</li> <li>Oggetti/Cose seq.</li> <li>P.Off./Denunc.</li> <li>Rif. Anagrafici</li> <li>Parti Civili</li> </ul> | Sistema Informativo della Cognizione P<br>Annotazione Di<br>P2020/01636895 Di<br>Reato<br>1-<br>(Attivo) @ htt<br>NOTIZIA DI REATO<br>Documenti allegati<br>Data A<br>Titola<br>Oggei | enale - Modulo NdR - Ver. 4.1.1.0 del 28/08/2020  tata is crizione nnotazione 13/11/2020  tata is crizione nnotazione 13/11/2020  tata is crizione nnotazione 13/11/2020  tata is crizione nnotazione 13/11/2020  tata is crizione 13/11/2020  tata is crizione 13/11/2020 tata is crizione 13/11/2020 tata is crizione 13/11/2020 tata is cr |                  | MINISTERO della Giustizia                      |
| Ufficio: PROC.REP. PISA<br>Fonte: UFFICI GIUDIZIARI<br>Com une: PISA                                                                                                    | allega documento                                                                                                    |                                                                                                    | Non sono stati t | rovati dati per i parametri di ricerca forniti |
|                                                                                                    |                                                                                                    |                                                                                                    |                  |                                                |
| Scrivi qui per eseguire la ricerca                                                                                                    |                                                                                                    |                                                                                                    |                  | <u>タ、ケ ビ Y<sup>10</sup> 13/11/2020</u> 3       |

è presente anche un titolario che consente la scelta dell'atto da trasmettere

| ← → Ktps://portalendr.giustizia.it/NdrWEB/dett | taglioFascicolo.do?reqCode=sbloccafasc | colo                                                              | - ロ ×<br>- 🖬 C Cerca ター ① ×             |
|------------------------------------------------|----------------------------------------|-------------------------------------------------------------------|-----------------------------------------|
| portalendr.giustizia.it × C<br>S.I.C.P.        | Sistema Informativo d                  | alla Cognizione Renale - Modulo NdR - Ver. 4.1.1.0 del 28/08/2020 | MINISTERO della Giustizia               |
|                                                | Jistema mormativo de                   |                                                                   | 🛛 🎇 LOGOUT                              |
|                                                | 😁 Annot                                | azione Preliminare ordinaria                                      | P2020/01636895 (Attivo)                 |
|                                                | Indagato/ Im putato                    | PROVA PROVA                                                       |                                         |
| 🔎 Selezione Ann. Prel.                         | Data Protocollazione                   | 13/11/2020                                                        | Annullato il                            |
| 🔄 Ann. Preliminare 🔹                           | Тіро                                   | Notizia di Reato                                                  |                                         |
| N.d.R.                                         | Stato                                  | SALVATA IN BOZZA                                                  |                                         |
| 😡 Indagati/Imputati                            | Tipo Attivita'                         |                                                                   |                                         |
| Q.G.F.                                         | Materia                                |                                                                   |                                         |
| War Resp. Ammin.                               | Note                                   |                                                                   |                                         |
| Oggetti/Case seg                               | Num . lotto                            |                                                                   | numero dell'annotazione preliminare     |
| P.Off./Denunc.                                 |                                        |                                                                   | numero den dimorazione preniminare      |
| 🔯 Rif. Anagrafici                              |                                        |                                                                   |                                         |
| 💿 Parti Civili                                 |                                        |                                                                   |                                         |
|                                                |                                        |                                                                   |                                         |
|                                                |                                        |                                                                   |                                         |
|                                                |                                        |                                                                   |                                         |
|                                                |                                        |                                                                   |                                         |
|                                                |                                        |                                                                   |                                         |
|                                                |                                        |                                                                   |                                         |
|                                                |                                        |                                                                   |                                         |
|                                                |                                        |                                                                   |                                         |
| Ufficio: PROC.REP. PISA                        | hinner                                 | 1                                                                 | A                                       |
| Fonte: UFFICI GIUDIZIARI<br>Comune: PISA       | DIOCCA                                 |                                                                   |                                         |
|                                                |                                        |                                                                   | Operazione energy con successo          |
|                                                |                                        |                                                                   |                                         |
|                                                |                                        |                                                                   |                                         |
|                                                |                                        |                                                                   |                                         |
|                                                |                                        |                                                                   | · · · · · · · · · · · · · · · · · · ·   |
| + O Scrivi qui per eseguire la ricerca         |                                        | 🐖 🙉 🥖 👝                                                           | · 유 · 티 · መ) <sup>16:10</sup> 로         |
|                                                |                                        |                                                                   | × · · · · · · · · · · · · · · · · · · · |

L'annotazione così inserita può essere modificata e implementata prima dell'invio alla Procura. Se utile si può procedere alla stampa dell'annotazione o al suo salvataggio agendo sull'icona della stampante

|                                           |                                                          |                                                      |                                                            |                          |                  | *           |                      |                        | - <b>o</b> ×                   |
|-------------------------------------------|----------------------------------------------------------|------------------------------------------------------|------------------------------------------------------------|--------------------------|------------------|-------------|----------------------|------------------------|--------------------------------|
| portalendr.giu                            | nttps://portalendr.gustizia.it/NdrWEB/monitoraggio       | ichiesteScadute.do?reqCode=richiesteScadute&tipoOpz= | NRS&unit=S&menuP=menuAPS                                   |                          | - iii            | C Cerca     |                      |                        | ₩ ₩ ₩ ₩ ₩ ₩                    |
|                                           | S.I.C.P.                                                 | Sistema Informativo della Cognizione Penak           | - Modulo <b>NdR</b> - Ver. <b>4.1.1.0</b> del <b>28/08</b> | /2020                    |                  |             | MINIS                | STERO della <b>Giu</b> | stizia 🙀 ^                     |
| C 🚷 HOME                                  |                                                          |                                                      |                                                            |                          |                  |             |                      |                        | Nogout                         |
|                                           |                                                          | Numero NdR                                           | e in Bozza                                                 | Anno NdR                 |                  |             |                      |                        |                                |
|                                           |                                                          | Cognom e Indagato                                    |                                                            | Nom e Indagato           |                  |             |                      |                        |                                |
| <b>E</b>                                  | Ann Preliminare Urg                                      | Dalla data Protocollazione                           |                                                            | Alla data Protocollazion | e 🛛 🛃            |             |                      |                        |                                |
| <b>e</b>                                  | Ann. Preliminare Ord.                                    | Dalla data Iscrizione                                |                                                            | Alla data Iscrizione     |                  |             |                      |                        |                                |
|                                           |                                                          | Cognome/R. Soc. Pers. Off.                           |                                                            | Nom e Persona Offesa     |                  |             |                      |                        |                                |
|                                           |                                                          | Stato SALVATI IN BO                                  | ZZA 🗸                                                      | Specializzazione NdR     | ×                |             |                      |                        |                                |
|                                           |                                                          | Num . lotto                                          |                                                            |                          |                  |             |                      |                        |                                |
|                                           |                                                          | 🗕 🗐 Protocollo 🗐 Tipo                                | ■ Num Procura ■ Prot. fon                                  | te 🗐 🚽 Num Lotto         | 🗐 🗧 Data Atto    | Indagato/   | Persona<br>Offesa    | 🗐 🚽 Data Prot.         | Data Scad.                     |
|                                           |                                                          | P2020/01636895 NDR-ORD                               | prova                                                      | :                        | 11/11/2020 00:00 | PROVA PROVA | PROVABIS<br>PROVABIS | 13/11/2020             | 13/11/2020                     |
|                                           |                                                          |                                                      |                                                            |                          |                  |             |                      |                        |                                |
| Utente:<br>Ufficio:<br>Fonte:<br>Com une: | PAOLAUTENTE<br>PROC.REP. PISA<br>UFFIG GUDIZIARI<br>PISA | ricerca invia alla procura                           | elimina                                                    | set 🧉                    |                  |             |                      |                        | Vai a pag.                     |
|                                           |                                                          | 1                                                    |                                                            |                          |                  |             |                      |                        | ,<br>,                         |
|                                           | crivi qui per eseguire la ricerca 🛛 📮                    | 🖽 🖨 💁 🖉 🐼                                            | •                                                          |                          |                  |             |                      | RA                     | へ EP (小) 16:11<br>13/11/2020 🖏 |

**ATTENZIONE** finché non si procede all'invio alla Procura i dati e l'atto o gli atti inseriti nel Portale rimangono visibili solo all'ufficio che li ha inseriti e non alla Procura destinataria. Solo il completamento della procedura con l'invio trasferisce la notizia di reato o il seguito nei registri generali web della Procura competente.

| C () E | https://portalendr.giustizia.it/NdrWEB/ges<br>giustizia.it × 📑 | tioneAnnotazioni.do?reqCode=p | reparaInserimentoNDR                                                                                                    |                                               | ~ 🚔 Ĉ ] Cerca                                                                                                    | × ۵ –<br>۵ ۵ ۵ • ۹ |
|--------|----------------------------------------------------------------|-------------------------------|----------------------------------------------------------------------------------------------------|-----------------------------------------------|----------------------------------------------------------------------------------------------------|--------------------|
| -      | S.I.C.P.                                                       | Sistema Informa               | tivo della <b>C</b> ognizione <b>P</b> enale - Modulo <b>Ndi</b>                                                                                                    | R - Ver. <b>4.1.1.0</b> del <b>28/08/2020</b> | MNISTE                                                                                                    | RO della Giustizia |
|        | Ann. Preliminare Urg.<br>Ann. Preliminare Ord.                 | Sistema Informa               | tivo della Cognizione Penale - Modulo Nella one Preliminare ordinai oTI  ato Notizia di Reato PISA PISA UFFICI GIUDIZIARI PROC.REP. PISA  putato fesa Maschio Femmina ante | R- Ver. 4.1.1.0 del 28/08/2020                | de= cercaFascicoli&undrPrincipali - Internet Explorer  de= cercaFascicoli&undrPrincipali - Internet Explorer  Anno NdR  2020  Nom e Indagato  Alla data Protocollazione  Alla data Iscrizione Nom e Persona Offesa  Inserire qui il numero dell'annotazione |                    |
|        | Scrivi qui per eseguire la ricerca                             | Dati QGF                      | ot wii 🔊 🍋 🔼                                                                                                    |                                               | premininare                                                                                                    |                    |

i seguiti alla notizia di reato che apportano nuovi elementi a quelli già comunicati, per esempio l'individuazione dell'indagato o un aggiornamento sui reati e/o il luogo del commesso reato, si trasmettono scegliendo il tipo «seguito di notizia» e indicando nella maschera che si apre il numero dell'annotazione preliminare corrispondente alla notizia di reato aià trasmessa e iscritta dalla Procura, solo se la notizia è iscritta e assegnata al magistrato sarà possibile l'invio del seguito

| (=) The second second secon | /gestioneAnnotazioni.do?reqCode=preparaInserim | entoNDR                                       |                                                |                                                 | ~ 🗎 Ĉ Cerca                         | ロ ×                     |  |
|----------------------------------------------------------------------------------------------------|------------------------------------------------|-----------------------------------------------|------------------------------------------------|-------------------------------------------------|-------------------------------------|-------------------------|--|
| 🖁 portalendr.giustizia.it 🛛 🗙 📑                                                                                                    |                                                |                                               |                                                |                                                 |                                     |                         |  |
| S.I.C.P.                                                                                                    | Sistema Informativo della C                    | ognizione <b>P</b> enale - Modulo <b>Nd</b> l | R - Ver. 4.1.1.0 del 28/08/2020                | 0                                               | Ν                                   | INSTERO della Giustizia |  |
| MOME                                                                                                    |                                                |                                               |                                                | -                                               |                                     | Kogout                  |  |
|                                                                                                    | Tipo NdR NOTI                                  | eliminare ordinai                             | ria                                            |                                                 |                                     |                         |  |
|                                                                                                    | 💀 Dati Notizia di Reato                        |                                               |                                                |                                                 |                                     |                         |  |
| 🖆 Ann. Preliminare Urg.                                                                                                    | Тіро                                           | Notizia di Reato Se                           | eguito di Notizia 💿 🗘                          |                                                 | Ndr principale                      | P                       |  |
| Ann. Preliminare Ord.                                                                                                    | Specializzazione NdR                           |                                               | $\checkmark$                                   |                                                 |                                     |                         |  |
|                                                                                                    | Num . lotto                                    |                                               | Attps://portalendr.giustizia.it/N              | ldrWEB/ricercaFascicolo.do?regCode=cercaFascico | i&tipoOpz=NRO&m - Internet Explorer | – 🗆 X                   |  |
|                                                                                                    | Comune Fonte                                   | PISA                                          | Selezione ND                                   | R principale                                    |                                     |                         |  |
|                                                                                                    | Fonte Inform ativa                             | UFFICI GIUDIZIARI                             | Numero NdR                                     | 1522022                                         | Anno NdR 2020                       |                         |  |
|                                                                                                    | Ufficio                                        | PROC.REP. PISA                                | Cognome Indagato                               | 1552052                                         | Nom e Indagato                      |                         |  |
|                                                                                                    | Ulteriore spec.                                |                                               | Dalla data Protocollazione                     |                                                 | Alla data Protocollazione           |                         |  |
|                                                                                                    | Titolario                                      |                                               | Dalla data lagriziano                          |                                                 |                                     |                         |  |
|                                                                                                    | Oggetto                                        |                                               | Dalla data Iscrizione                          | 4                                               | Alla data iscrizione                | 4                       |  |
|                                                                                                    | 😨 Dati Indagato/Im putato                      |                                               | Cognome/R. Soc. Pers. Off.                     |                                                 | Nom e Persona Offesa                | 0                       |  |
|                                                                                                    | Cognom e                                       |                                               |                                                | Progura Elt SDI Elt Fonte                       |                                     |                         |  |
|                                                                                                    | Com une Nascita                                |                                               | E P2020/01532032 12020                         | 0/005186                                        | 19/10/2020 DOMINIJANNI 21           | /10/2020 27/1           |  |
|                                                                                                    | Descrittore                                    |                                               |                                                |                                                 | GIANCARLO                           | >                       |  |
|                                                                                                    | Codice Ident. (CUI)                            |                                               | - 1                                            |                                                 |                                     | $\sim$                  |  |
|                                                                                                    | Dati Persona Offesa                            |                                               | ricerca                                        | reset                                           |                                     | 0                       |  |
| 0.0                                                                                                    | Cognom e                                       |                                               |                                                |                                                 |                                     |                         |  |
|                                                                                                    | Com une Nascita                                |                                               |                                                |                                                 |                                     |                         |  |
|                                                                                                    | Sesso M                                        | as chio Femmina                               |                                                |                                                 |                                     | ~                       |  |
|                                                                                                    | Dati del Denunciante                           |                                               |                                                |                                                 |                                     |                         |  |
|                                                                                                    | Comune Nascita                                 |                                               |                                                |                                                 |                                     | $\sim$                  |  |
|                                                                                                    |                                                |                                               | La ricerca mostra un record sul quale si entra |                                                 |                                     |                         |  |
|                                                                                                    |                                                |                                               |                                                |                                                 |                                     |                         |  |
| O Scrivi qui per eseguire la ricerca                                                                                                    |                                                |                                               |                                                |                                                 |                                     | 8 ^ 문 🖤 10/11/2020 🔁    |  |

| https://portalendr.giustizia.it/NdrWEB/ge | estioneAnnotazioni.do?reqCode=preparaInserimento | NDR                                                                                 |                   | ~ 🗎 ♂ Cerca                   |                              | ▶- ☆☆     |
|-------------------------------------------|--------------------------------------------------|-------------------------------------------------------------------------------------|-------------------|-------------------------------|------------------------------|-----------|
| .lendr.giustizia.it 🗙 📑                   |                                                  |                                                                                     |                   |                               |                              |           |
| S.I.C.P.                                  | Sistema Informativo della Cog                    | nizione <b>P</b> enale - Modulo <b>NdR</b> - Ver. <b>4.1.1.0</b> del <b>28/08</b> / | 2020              |                               | MINISTERO della Giustizia    |           |
| HOME                                      |                                                  |                                                                                     |                   |                               |                              | 🛾 🎇 Logou |
|                                           | 📔 Annotazione Pre                                | liminare ordinaria                                                                  |                   |                               |                              |           |
|                                           | Tipo NdR NOTI                                    | $\checkmark$                                                                        |                   |                               |                              | ~         |
|                                           | 🔿 Dati Notizia di Reato                          |                                                                                     |                   |                               |                              |           |
|                                           | Тіро                                             | Notizia di Reato Seguito di Notizia 💿 🔅                                             |                   | Ndr principale P2020/01532032 | 2                            | ø         |
| Ann. Preliminare Org.                     | Specializzazione MdD                             |                                                                                     |                   |                               | ANCARLO                      |           |
| Am. I feininare ord.                      | Num. lotto                                       | ~                                                                                   |                   |                               |                              |           |
|                                           | Comune Fonte                                     | PISA                                                                                |                   | Data Atto                     | Ora :                        |           |
|                                           | Fonte Inform ativa                               | UFFICI GIUDIZIARI                                                                   |                   | Data Protocollazione          |                              |           |
|                                           | Ufficio                                          | PROC.REP. PISA                                                                      |                   | Protocollo Fonte              | •                            |           |
|                                           | Ulteriore spec.                                  |                                                                                     | _                 | Protocollo SDI                | ^^                           |           |
|                                           | Titolario                                        | 2                                                                                   | × 📩               |                               | ,                            | 0         |
|                                           | Oggetto                                          |                                                                                     |                   |                               |                              |           |
|                                           |                                                  |                                                                                     | $\checkmark$      |                               |                              | _         |
|                                           | 😡 Dati Indagato/Im putato                        |                                                                                     |                   | Persona fisica                | Persona giuridica            | 0         |
|                                           | Cognome                                          | Nome                                                                                |                   | Data Nascita                  | 4                            |           |
|                                           | Com une Nascita                                  | Città Est. Nasc.                                                                    |                   | Stato Nasc.                   | $\checkmark$                 |           |
|                                           | Descrittore                                      | Stato                                                                               | Fermato Arrestato | In data                       | 4                            |           |
|                                           | Codice Ident. (CUI)                              |                                                                                     | -                 |                               | Dati della foto segnalamento |           |
|                                           | Dati Persona Offesa                              |                                                                                     |                   | Persona fisica                | Persona giuridica            | 0         |
|                                           | Cognom e                                         | N                                                                                   | ome               | Data Nascita                  |                              |           |
|                                           | Com une Nascita                                  |                                                                                     | ittà Est. Nasc.   | Stato Nasc.                   |                              | ^         |
|                                           | Sesso Maso                                       |                                                                                     |                   | ,                             |                              | $\sim$    |
|                                           |                                                  |                                                                                     |                   |                               |                              |           |
|                                           | Cognom e                                         | Nom                                                                                 | e                 | Data Nascita                  |                              |           |
|                                           | Com une Nascita                                  | Citta                                                                               | à Est. Nasc.      | Stato Nasc.                   |                              | $\sim$    |
|                                           | Dati QGF                                         |                                                                                     | ,                 |                               | QGF                          | 0         |
| 2                                         |                                                  |                                                                                     |                   |                               |                              | 18:18     |

La pagina che si apre contiene già il numero dell'anotazione principale della notizia di reato e il nome del magistrato assegnatario, si riempiono i vari campi e si salva

| dr.giustizia.it × 📑   |                     |                                                                                                    |                                                                                                    |                                              |                  |           |            |                  |                           |                  |                     |          |
|-----------------------|---------------------|----------------------------------------------------------------------------------------------------|----------------------------------------------------------------------------------------------------|----------------------------------------------|------------------|-----------|------------|------------------|---------------------------|------------------|---------------------|----------|
| S.I.C.P.              | Sistema Inform      | ativo della <b>C</b> ognizio                                                                                                    | ne <b>P</b> enale - Modulo <b>NdR</b> - Vi                                                         | er. 4.1.1.0 del 28/0                         | 8/2020           |           |            |                  |                           | MNISTE           | ERO della Giustizia |          |
| ME                    |                     |                                                                                                    |                                                                                                    |                                              |                  |           |            |                  |                           |                  |                     | 🖉 🍓 Logo |
|                       | 🔄 🎦 Annotaz         | ione Prelin                                                                                                    | ninare ordinaria                                                                                   |                                              |                  |           |            |                  |                           |                  |                     |          |
|                       | Tipo NdR            | NOTI                                                                                                    | ×                                                                                                  |                                              |                  |           |            |                  |                           |                  |                     |          |
|                       | 🖻 Dati Notizia di R | eato                                                                                                    |                                                                                                    |                                              |                  |           |            |                  |                           |                  |                     |          |
| Ann. Preliminare Urg. | Тіро                |                                                                                                    | Notizia di Reato Seguito                                                                           | o di Notizia 💿 (                             |                  |           |            | Ndr principale   | P2020/01532<br>DOMINUANNI | 032<br>GIANCARLO |                     | ۶        |
| Ann. Preliminare Ord. | Specializzazione No | IR                                                                                                    | ×                                                                                                  |                                              |                  |           |            |                  |                           |                  |                     |          |
|                       | Num. lotto          |                                                                                                    | [                                                                                                  |                                              |                  |           |            |                  |                           |                  |                     |          |
|                       | Comune Fonte        |                                                                                                    | PISA                                                                                               |                                              |                  | Data Atto |            | 🖬 📩 Ora          | :                         |                  |                     |          |
|                       | Fonte Informativa   |                                                                                                    | UFFICI GIUDIZIARI                                                                                  |                                              |                  |           |            | Data Protocollaz | ione                      | Cr:              | a :                 |          |
|                       | Ufficio             |                                                                                                    | PROC.REP. PISA                                                                                     |                                              |                  |           |            | Protocollo Fonte | •                         |                  | *                   |          |
|                       | Ulteriore spec.     |                                                                                                    |                                                                                                    |                                              |                  |           |            | Protocollo SDI   |                           |                  |                     |          |
|                       |                     | ACQUISIZIONE DI AT<br>ALLEGATO<br>DENUNCIA - QUEREL<br>DISSEQUESTRO E RI<br>INFORMATIVA DI P.G<br>INFORMATIVA DI RE/<br>PROCESSO VERBAL<br>REFERTO MEDICO<br>RELATA DI NOTIFICA | TI, DOCUMENTI E ALTRO - VER<br>A<br>ESTITUZIONE DI COSA MOBILE<br>STO<br>ATO<br>E DI CONSTATAZIONE | ITUZIONE DI COSA MOBILE O IMMOBILE - VERBALE |                  |           |            |                  |                           |                  | ~                   |          |
|                       | Oggetto             |                                                                                                    |                                                                                                    |                                              | 0                |           |            |                  |                           |                  |                     |          |
|                       | 😨 Dati Indagato/I   | m putato                                                                                                    |                                                                                                    |                                              |                  |           |            | Pe               | ersona física             | ۲                | Persona giuridica   | 0        |
|                       | Cognome             |                                                                                                    | ,                                                                                                  | Nome                                         |                  |           |            | Data Nas c       | ita                       |                  |                     |          |
|                       | Com une Nascita     |                                                                                                    | ~                                                                                                  | Città Est. Nasc.                             |                  |           |            | Stato Nas        | c.                        |                  | ~                   | $\sim$   |
|                       | Descrittore         |                                                                                                    |                                                                                                    | Stato                                        | Fer              | mato 🔾    | Arres tato | ) In data        |                           | 3                |                     |          |
|                       | Codice Ident. (CUI) |                                                                                                    |                                                                                                    |                                              |                  |           |            |                  |                           | Dati della       | foto segnalam ento  | ×        |
|                       | 🕥 Dati Persona (    | Mesa                                                                                                    |                                                                                                    |                                              |                  |           |            | Pe               | ersona física             | ۲                | Persona giuridica   | 0        |
|                       | Cognome             |                                                                                                    |                                                                                                    |                                              | Nome             |           | D          | ata Nascita      |                           | 4                |                     | ~        |
|                       | Com une Nascita     |                                                                                                    | ~                                                                                                  |                                              | Città Est. Nasc. |           | SI         | tato Nasc.       |                           |                  | ~                   |          |
|                       | Sesso               | Maschio /                                                                                                    | Eemmina                                                                                            |                                              |                  |           |            |                  |                           |                  |                     | $\sim$   |

| giustizia.it × 📑                 | ettaglior ascicolo.do reqCode=visualizza |                                                                  |                 |                           |
|----------------------------------|------------------------------------------|------------------------------------------------------------------|-----------------|---------------------------|
| S.I.C.P.                         | Sistema Informativo d                    | alla Cognizione Benale - Modulo NHP - Ver 4 1 1 0 del 28/08/2020 |                 | MINISTERO della Giustizia |
| ΛE                               | Sistema informativo de                   |                                                                  |                 | C 🎇 LOGOU                 |
|                                  | 🖴 Annot                                  | azione Preliminare ordinaria                                     | P2020/01        | 618013 (Attivo)           |
|                                  | Indagato/ Imputato                       | 40/44/2020                                                       | A poullate il   |                           |
| zione Ann. Prel.                 | Tipo                                     | 10/11/2020                                                       | Ndr. principale | P2020/01522022            |
| I.R.<br>Jagati/Imputati          | Stato                                    | SALVATA IN BOZZA                                                 |                 | F2020/013/2032            |
| G.F.                             | • Tipo Attivita'                         | ×                                                                |                 |                           |
| esp. Ammin.                      | Materia                                  |                                                                  |                 |                           |
| eciti Ammin.<br>ggetti/Cose seq. | Note                                     |                                                                  |                 |                           |
| P.Off./Denunc.                   | • Num . lotto                            |                                                                  |                 |                           |
| f. Anagrafici                    | •                                        |                                                                  |                 |                           |
| PROC.REP. PISA                   |                                          |                                                                  |                 |                           |
| UFFICI GIUDIZIARI<br>PISA        | sblocca                                  | salva invia alla Procura                                         |                 | 🖨 st:                     |
|                                  |                                          |                                                                  |                 |                           |
|                                  |                                          |                                                                  |                 |                           |

si procede per allegare l'atto come per la notizia di reato, si entra in ndr

|                                                           | tps://portalendr.giustizia.it/NdrWEB/elenco                                | NotizieReato.do | ?reqCode=vis      | ualizza&menu=menuNDI         | R                              |                     |                    |           |           | - 🚔 ♂ Cerca        |             |                            | <del>ب</del> م | 6) な 89 (         |
|-----------------------------------------------------------|----------------------------------------------------------------------------|-----------------|-------------------|------------------------------|--------------------------------|---------------------|--------------------|-----------|-----------|--------------------|-------------|----------------------------|----------------|-------------------|
| ortalendr.giust                                           | S.I.C.P.                                                                   | Sister          | ma Informa        | tivo della <b>C</b> ognizion | e <b>P</b> enale - Module      | o <b>NdR</b> - Ver. | 4.1.1.0 del 28/08/ | 2020      |           |                    |             | MINISTERO della Giusti     | zia 矣          |                   |
| MOME                                                      |                                                                            |                 |                   | _                            |                                |                     |                    |           |           |                    |             |                            | ິ 🎇 ເ          | OGOUT             |
|                                                           |                                                                            | Anne<br>Reat    | otazione Di<br>co | P2020/01618013               | Data Iscrizione<br>Annotazione | 10/11/2020          | 0                  |           |           |                    |             |                            |                |                   |
| 🔎 Selezio                                                 | ne Ann. Prel.                                                              |                 | n No              | otizie di Rea                | ato                            |                     |                    |           |           |                    | 9           | P2020/01618013<br>(Attivo) | i 🤟 sblocca    | fascicolo         |
| Ann. Pr                                                   | eliminare 🌢                                                                | [               | \Bigg Progr.      | ■↓ Ndr principale            | • 🗐 į                          |                     | Oggetto            | ∎ļ        | Data Atto | ΠΡΟ ΝΟΠΖΙΑ         | ∎Ļ          | FonteInf./Ufficio          | ≣↓ Pro         | otocollo<br>Fonte |
| 🔯 Indaga                                                  | ati/Imputati                                                               | 🛖 🖻             | 1                 |                              |                                |                     |                    | 10/11/202 | 0 00:00   | Seguito di Notizia | UFFICI GIUD | IZIARI - PROC.REP. PISA    | PRO VA         |                   |
| Q.G.F<br>Q Resp<br>Illecit<br>Ogge<br>O P.Of<br>Q Rif. Ai | . Ammin.<br>: Ammin.<br>tti/Cose seq.<br>f./Denunc.<br>nagrafici<br>Civili | * * * * * *     |                   |                              |                                |                     |                    |           |           |                    |             |                            |                |                   |
| Ufficio:<br>Fonte:<br>Com une:                            | PROC.REP. PISA<br>UFFICI GIUDIZIARI<br>PISA                                |                 |                   |                              |                                |                     |                    |           |           |                    |             | Vai a pag.                 | ć              | 🚽 Stam pe         |
|                                                           |                                                                            |                 |                   |                              |                                |                     |                    |           |           |                    |             |                            |                |                   |

🖵 🛱 🧮 💶 🐼 🏉 🔛

| It https://portalendr.giustizia.it/NdrWEB/dettag | glioNotizi | aReato.do?reqCode=visualizza&n                     | umNdr=&PROGR_PRAT=1                                |                      | ~ <b>≙</b> ♂ Cerca                                                |                | - ロ ×<br>P- 命☆戀 🥴                       |
|--------------------------------------------------|------------|----------------------------------------------------|----------------------------------------------------|----------------------|-------------------------------------------------------------------|----------------|-----------------------------------------|
| 😵 portalendr.giustizia.it 🛛 🗙 📑                  |            |                                                    |                                                    |                      |                                                                   |                |                                         |
| S.I.C.P.                                         |            | Sistema Informativo della                          | Cognizione Penale - Modulo NdR - Ver. 4.1.1.0 de   | 28/08/2020           |                                                                   | MINISTERO del  | a Giustizia                             |
| C 🏠 HOME                                         |            |                                                    |                                                    |                      |                                                                   |                | 🆓 LOGOUT                                |
| Selezione Ann. Prel.     Ann. Prel.              |            | Annotazione Di<br>Reato P2020/<br>P2020/<br>P2020/ | 01618013 Data Iscrizione<br>Annotazione 10/11/2020 | P2020/01<br>(Attivo) | <b>618013 ∽ sblocca fascicolo</b><br>sponibili 15,0 MB su 15,0 MB |                |                                         |
| N.d.R.                                           |            | ∫NOTIZIA DI REATO                                  |                                                    | ∫Q.G.F.              |                                                                   | LLEGATI        |                                         |
| 😡 Indagati/Imputati                              | •          | Protocollo Fonte                                   | PROVA                                              |                      |                                                                   |                |                                         |
| 🚇 Q.G.F.                                         | •          | Protocollo SDI                                     |                                                    |                      |                                                                   |                |                                         |
| 😡 Resp. Ammin.                                   | •          | Com une Fonte                                      | PISA                                               |                      |                                                                   |                |                                         |
| Illeciti Ammin.                                  | •          | Fonte Inform ativa                                 | UFRO GIUDIZIARI                                    |                      |                                                                   |                |                                         |
| Oggetti/Cose seq.                                | •          | Ufficio                                            | PROC.REP. PISA                                     |                      |                                                                   |                |                                         |
| P.Off./Denunc.                                   | •          | Ulteriore spec.                                    |                                                    |                      |                                                                   |                |                                         |
| 😡 Rif. Anagrafici                                | •          | Stato                                              |                                                    |                      |                                                                   |                |                                         |
| 💿 Parti Civili                                   | •          | Ricevuta                                           | ,                                                  |                      |                                                                   |                |                                         |
|                                                  |            | Тіро                                               | Notizia di Reato Seguito di Notizia e              | Atti successivi      |                                                                   | Ndr principale | P2020/01532032                          |
|                                                  |            |                                                    | L                                                  |                      |                                                                   |                |                                         |
|                                                  |            | Data Atto                                          | 10/11/2020                                         |                      |                                                                   | Ora :          |                                         |
|                                                  |            | Titolario                                          | ALLEGATO                                           | ~                    | ]                                                                 |                |                                         |
|                                                  |            | Oggetto                                            |                                                    | 0                    |                                                                   |                |                                         |
|                                                  |            |                                                    | ,                                                  |                      |                                                                   |                |                                         |
| Ufficio: PROC REP. PISA                          |            |                                                    |                                                    |                      |                                                                   |                |                                         |
| Fonte: UFFICI GIUDIZIARI<br>Com une: PISA        |            | allega documento                                   | salva                                              |                      |                                                                   |                |                                         |
|                                                  |            |                                                    |                                                    |                      |                                                                   |                | ~                                       |
| O Scrivi qui per eseguire la ricerca             | Ļ          | Hi 🦲 💶 🕷                                           | 🖷 🐼 🧀                                              |                      |                                                                   |                | <sup>ペ</sup> ヘ 臣 (3) <sup>18:22</sup> 長 |
|                                                  |            |                                                    |                                                    |                      | 6.1 1.6                                                           |                |                                         |

anche per i seguiti come per la notizia di reato è possibile allegare file pdf per un totale di 15MB divisibili tra documento e suoi allegati

|                                                                                                    |                                                                                                    |                                                                                                    |                        |                                               | – 0 ×                                                     |
|----------------------------------------------------------------------------------------------------|----------------------------------------------------------------------------------------------------|----------------------------------------------------------------------------------------------------|------------------------|-----------------------------------------------|-----------------------------------------------------------|
| thtps://portalendr.giustizia.it/NdrWEB/dettaglioNot                                                                                                    | tiziaReato.do?reqCode=visualizza&n                                                                                                    | mNdr=&PROGR_PRAT=1                                                                                                    | - ≙ ¢                  | Cerca                                         | ₽ ि☆ ﷺ 🙂                                                  |
| S.I.C.P.                                                                                                    | <b>S</b> istema Informativo della                                                                                                    | Cognizione <b>P</b> enale - Modulo <b>NdR</b> - Ver. <b>4.1.1.0</b> del <b>28/08/2020</b>                                                                                          |                        | MINISTERO della                               | a Giustizia                                               |
| 🚯 HOME                                                                                                    |                                                                                                    |                                                                                                    |                        |                                               | 🖓 Logout                                                  |
| <ul> <li>Selezione Ann. Prel.</li> <li>Ann. Preliminare •</li> <li>N.d.R.</li> <li>Indagati/Imputati</li> <li>Q.G.F.</li> <li>Resp. Ammin.</li> <li>Illeciti Ammin.</li> <li>Oggetti/Cose seq.</li> <li>P.Off./Denunc.</li> <li>Rif. Anagrafici</li> <li>Parti Civili</li> </ul> | Annotazione Di<br>Reato P2020  Annotazione Di P2020  Annotazione Di P2020  Annotazione Di P2020  Protocollo SDI Com une Fonte Protocollo SDI Com une Fonte Fonte Informativa Ufficio Ulteriore spec. Stato Ricevuta Tipo Data Atto Titolario Oggetto | https://portalendr.giustizia.it/NdrWEB/gestioneAnnotazioni.do?reqCode=allegaDocument Selezionare il documento da allegare. Disponibili 15,0 MB allega rinuncia 10/11/2020 ALLEGATO | &modal=S - Inter – 🗆 X | P2020/016<br>(Attivo)<br>Dis<br>ATTI ALLEGATI | 318013 S sblocca fascicolo<br>ponibili 15,0 MB su 15,0 MB |
| Ufficio:     PROC.REP. PISA       Fonte:     UFFICI GIUDIZIARI       Com une:     PISA                                                                                                    | allega documento                                                                                                    | salva                                                                                                    |                        |                                               |                                                           |

| C S https://portalendr.giustizia.it/NdrWEB/allegaDc                                                             | ocumento.do?reqCode=allega&vali | a=N                                                                           | Cerca        | × ◘ –<br>9 ಔ☆∿ ⊸⊲                              |
|----------------------------------------------------------------------------------------------------|---------------------------------|-------------------------------------------------------------------------------|--------------|------------------------------------------------|
| S.I.C.P.                                                                                                    | Sistema Informativo d           | Ila Cognizione Penale - Modulo NdR - Ver <b>4 1 1 0</b> del <b>28/08/2020</b> | Μ            | INISTERO della Giustizia                       |
| 😚 НОМЕ                                                                                                    |                                 |                                                                               |              | 🎽 🆓 Logouт                                     |
| A CONTRACTOR OF A CONTRACTOR OF A CONTRACTOR OF A CONTRACTOR OF A CONTRACTOR OF A CONTRACTOR OF A CONTRACTOR OF | Annotazione Di<br>Reato         | 22/01618013 Data Iscrizione 10/11/2020                                        |              |                                                |
| Selezione Ann. Prel.                                                                                            | and time (Attivo)               |                                                                               | ۲            | P2020/01618013 🏎 sblocca fascicolo<br>(Attivo) |
| 🔁 Ann. Preliminare 🌢                                                                                            |                                 |                                                                               |              | Disponibili 14,6 MB su 15,0 MB                 |
| Indagati/Imputati                                                                                               | Protocollo Fonte                | PROVA                                                                         |              | c                                              |
| Q.G.F.                                                                                                    | Protocollo SDI                  |                                                                               |              |                                                |
| 😡 Resp. Ammin.                                                                                                  | 🕂 Com une Fonte                 | ,<br>PSA                                                                      |              |                                                |
| 🖽 Illeciti Ammin.                                                                                               | 🛨 Fonte Informativa             | UFRCI GIUDIZIARI                                                              |              |                                                |
| Oggetti/Cose seq.                                                                                               | + Ufficio                       | PROC.REP. FISA                                                                |              |                                                |
| P.Off./Denunc.                                                                                                  | Ulteriore spec.                 |                                                                               |              |                                                |
| W Rif. Anagrafici                                                                                               | • Stato                         |                                                                               |              |                                                |
| W Parti Civili                                                                                                  | Ricevuta                        |                                                                               |              |                                                |
|                                                                                                    | Тіро                            | Notizia di Reato Seguito di Notizia  Atti successivi                          |              | Ndr principale P2020/01532032                  |
|                                                                                                    |                                 |                                                                               |              |                                                |
|                                                                                                    | Data Αττο                       | 10/11/2020                                                                    |              | Ora :                                          |
|                                                                                                    | Titolario                       | ALLEGATO                                                                      | $\checkmark$ |                                                |
|                                                                                                    | Oggetto                         |                                                                               |              |                                                |
|                                                                                                    | Docum ento<br>allegato          | 📥 cc2.pdf 👿                                                                   | 1            |                                                |
| Ufficio: PROC.REP. PISA<br>Fonte: UFFICI GIUDIZIARI                                                             | allega documento                | salva                                                                         |              |                                                |
| Comune: PISA                                                                                                    |                                 |                                                                               | è possibile  | Operazione effettuata con successo             |
|                                                                                                    |                                 |                                                                               |              |                                                |
|                                                                                                    |                                 |                                                                               | aggiongere   | •                                              |
|                                                                                                    |                                 |                                                                               | altri allega | ti                                             |
|                                                                                                    |                                 |                                                                               | <b>~</b>     | ,                                              |
| O Scrivi qui per eseguire la ricerca                                                                            | ų 🖽 📄 👊                         | 🐖 💫 🩋 😕                                                                       |              | x <sup>9</sup> ヘ 문 4》 18:23 <b>炅</b>           |

| (-) (*) https://portalendr.giustizia.it/NdrWEB/documentoNo              | otiziaReato.do?reqCode=elencoDocumentiNdR& | COD_TIPO_APPA=X                                                |            |         | Cerca     |                   |                                  | - ロ ×<br>ア- 命会戀 🥲  |
|-------------------------------------------------------------------------|--------------------------------------------|----------------------------------------------------------------|------------|---------|-----------|-------------------|----------------------------------|--------------------|
| 😵 portalendr.giustizia.it 🛛 🗙 📑                                         |                                            |                                                                |            |         |           |                   |                                  |                    |
| S.I.C.P.                                                                | Sistema Informativo della Cognizione       | e <b>P</b> enale - Modulo <b>NdR</b> - Ver. <b>4.1.1.0</b> del | 28/08/2020 |         |           | Ν                 | 11NISTERO della <b>Giustizia</b> | <b>\$</b>          |
| MOME                                                                    |                                            |                                                                |            |         |           |                   |                                  | Kan Logout         |
|                                                                         | Annotazione Di<br>Reato P2020/01618013     | Data Iscrizione<br>Annotazione 10/11/2020                      |            |         |           |                   |                                  |                    |
| <ul> <li>➢ Selezione Ann. Prel.</li> <li>ज Ann Preliminare ●</li> </ul> | 日 -<br>(Attivo)                            |                                                                |            |         |           | ٩                 | P2020/01618013<br>(Attivo)       | sblocca fascicolo  |
| <sup>®</sup> N.d.R.                                                     | NOTIZIA DI REATO                           |                                                                | Q.G.F.     |         |           | ATTI ALLEGATI     | Disponibili 14,0                 |                    |
| 🔯 Indagati/Imputati                                                     | Documenti allegati                         |                                                                | <u> </u>   |         |           |                   |                                  | l.                 |
| ■ Q.G.F. •                                                              |                                            | Nome file                                                      | L          | Oggetto | Data Atto | EL                | Tipologia Documento              | Ø©®                |
| 😡 Resp. Ammin.                                                          | ¥                                          |                                                                |            |         |           |                   | . ,                              |                    |
| 🖽 Illeciti Ammin. 🗣                                                     |                                            |                                                                |            |         |           |                   |                                  |                    |
| Oggetti/Cose seg.                                                       |                                            |                                                                |            |         |           |                   |                                  |                    |
| P.Off./Denunc.                                                          |                                            |                                                                |            |         |           |                   |                                  |                    |
| 😡 Rif. Anagrafici 🔹                                                     |                                            |                                                                |            |         |           |                   |                                  |                    |
| 🕼 Parti Civili 🔹                                                        |                                            |                                                                |            |         |           |                   |                                  |                    |
|                                                                         |                                            |                                                                |            |         |           |                   |                                  |                    |
|                                                                         |                                            |                                                                |            |         |           |                   |                                  |                    |
|                                                                         |                                            |                                                                |            |         |           |                   |                                  |                    |
|                                                                         |                                            |                                                                |            |         |           |                   |                                  |                    |
|                                                                         |                                            |                                                                |            |         |           |                   |                                  |                    |
|                                                                         |                                            |                                                                |            |         |           |                   |                                  |                    |
|                                                                         |                                            |                                                                |            |         |           |                   |                                  |                    |
|                                                                         |                                            |                                                                |            |         |           |                   |                                  |                    |
| Ufficio: PROC.REP. PISA                                                 |                                            |                                                                |            |         |           |                   |                                  |                    |
| Fonte: UFFICI GIUDIZIARI<br>Com une: PISA                               |                                            |                                                                |            |         |           | Non cono stati te | wati dati por i parametri        | di ricorca forniti |
|                                                                         |                                            |                                                                |            |         |           | Hon Solio Sidu U  | waa aau per i parameur           |                    |
|                                                                         |                                            |                                                                |            |         |           |                   |                                  |                    |

| A ttps://portalendr.giustizia.it/NdrWEB/docu                                                                                                    | umentoNotiziaR | eato.do?regCode=elencoDocumentiNdF      | &COD TIPO APPA=X               |                                              |                                     | - € Ċ Cerca        |               |                                  | - 『 ×                                                                      |
|----------------------------------------------------------------------------------------------------|----------------|-----------------------------------------|--------------------------------|----------------------------------------------|-------------------------------------|--------------------|---------------|----------------------------------|----------------------------------------------------------------------------|
| Image: State of the state of the state of t |                |                                         |                                |                                              |                                     |                    |               |                                  |                                                                            |
| S.I.C.P.                                                                                                    | Sist           | ema Informativo della <b>C</b> ognizioj | ne <b>P</b> enale - Modulo N   | IdR - Ver. 4.1.1.0 del 28/08/2020            |                                     |                    | I             | MINISTERO della <b>Giustiz</b> i | ia 🙀 🤇                                                                     |
|                                                                                                    |                |                                         |                                |                                              |                                     |                    |               |                                  | K LOGOUT                                                                   |
|                                                                                                    | An<br>Rea      | notazione Di<br>ato P2020/01618013      | Data Iscrizione<br>Annotazione | 10/11/2020                                   |                                     |                    |               |                                  |                                                                            |
| 🔎 Selezione Ann. Prel.                                                                                                    |                | 和 1 -<br>(Attivo)                       |                                |                                              |                                     |                    | 9             | P2020/01618013<br>(Attivo)       | 👆 sblocca fascicolo                                                        |
| 🔄 Ann. Preliminare 🍳                                                                                                    |                |                                         |                                |                                              |                                     |                    | _             | Disponibili 14                   | 4,6 MB su 15,0 MB                                                          |
| 🐵 N.d.R.                                                                                                    |                | NOTIZIA DI REATO                        |                                | Q.G.F.                                       |                                     |                    | ATTI ALLEGATI |                                  | L                                                                          |
| 🕼 Indagati/Imputati                                                                                                    | •              | Documenti allegati                      |                                |                                              |                                     |                    |               |                                  | 4.0.0                                                                      |
| 🚇 Q.G.F.                                                                                                    | •              |                                         | Nome file                      |                                              | Oggetto                             | 🗐 🚽 🛛 Data Atto    | Eļ            | Tipologia Documento              | 6 (B)<br>(A)<br>(A)<br>(A)<br>(A)<br>(A)<br>(A)<br>(A)<br>(A)<br>(A)<br>(A |
| 🥨 Resp. Ammin.                                                                                                    | •              |                                         |                                |                                              |                                     |                    |               |                                  |                                                                            |
| Illeciti Ammin.                                                                                                    | +              |                                         |                                |                                              |                                     |                    |               |                                  |                                                                            |
| Oggetti/Cose seq.                                                                                                    | +              |                                         | Attps://port                   | alendr.giustizia.it/NdrWEB/gestioneAnnotazio | ni.do?reqCode=allegaAllegato - Inte | ernet Explorer     |               | ×                                |                                                                            |
| P.Off./Denunc.                                                                                                    | +              |                                         |                                | aa_documento_                                |                                     |                    |               |                                  |                                                                            |
| 😡 Rif. Anagrafici                                                                                                    | •              |                                         |                                | ga documento                                 |                                     |                    |               | ^                                |                                                                            |
| 😨 Parti Civili                                                                                                    | •              |                                         |                                |                                              |                                     |                    |               |                                  |                                                                            |
|                                                                                                    |                |                                         | Data Atto 10                   | /11/2020                                     |                                     |                    | Ora :         |                                  |                                                                            |
|                                                                                                    |                |                                         | Titolario AL                   | LEGATO                                       |                                     | ~                  | ]             |                                  |                                                                            |
|                                                                                                    |                |                                         | Oggetto                        |                                              |                                     |                    |               |                                  |                                                                            |
|                                                                                                    |                |                                         |                                |                                              |                                     |                    |               |                                  |                                                                            |
|                                                                                                    |                |                                         | -                              | Selezionare II docum ei                      | nto da allegare. Disponibili        | 14,6 MB su 15,0 MB |               |                                  |                                                                            |
|                                                                                                    |                |                                         |                                |                                              | 500                                 | ylia               |               |                                  |                                                                            |
|                                                                                                    |                |                                         |                                |                                              |                                     |                    |               |                                  |                                                                            |
| A 0                                                                                                    |                |                                         |                                |                                              |                                     |                    |               |                                  |                                                                            |
| Ufficio: PROC.REP. PISA                                                                                                    | a              | allega documento                        |                                |                                              |                                     |                    |               |                                  |                                                                            |
| Comune: PISA                                                                                                    |                | <u> </u>                                | alleg                          | ja rinuncia                                  |                                     |                    |               | ati per i paramet                | ri di ricerca forniti                                                      |
|                                                                                                    |                |                                         |                                |                                              |                                     |                    |               |                                  |                                                                            |
|                                                                                                    |                |                                         |                                |                                              |                                     |                    |               | *                                |                                                                            |
|                                                                                                    |                |                                         |                                |                                              |                                     |                    |               |                                  |                                                                            |
|                                                                                                    |                |                                         |                                |                                              |                                     |                    |               |                                  |                                                                            |
|                                                                                                    |                |                                         |                                |                                              |                                     |                    |               |                                  | ~                                                                          |
| Scrivi qui per eseguire la ricerca                                                                                                    | ļ,             | H 📄 💶 🖉                                 | ) 🥖 😕                          |                                              |                                     |                    |               | <u>م</u> م                       | 18:23<br>早 (3) 10 (11 (2022) 長                                             |

| A Martin the start of the start of the start |                                  | aralneMod8imenu-menuEASC                                                                  |            | T A C Cerca |                           | × ⊡ –           |
|----------------------------------------------------------------------------------------------------|----------------------------------|-------------------------------------------------------------------------------------------|------------|-------------|---------------------------|-----------------|
| Image: second second                         | retagnor ascretio.domeqeode=prep |                                                                                           |            | Cercain     |                           |                 |
| S.I.C.P.                                                                                                    | Sistema Informa                  | ivo della <b>C</b> ognizione <b>P</b> enale - Modulo <b>NdR -</b> Ver. <b>4.1.1.0</b> del | 28/08/2020 |             | MINISTERO della Giustizia |                 |
| MOME                                                                                                    |                                  | The define degrification of the model of their ter. This der                              |            |             |                           | K LOGOUT        |
|                                                                                                    |                                  | notazione Preliminare ordinaria                                                           |            | 🕥 p         | 2020/01618013 (Attivo)    |                 |
| Selectore Ann. Brok                                                                                                    | Data Protocolla                  | zione 10/11/2020                                                                          |            | Annullato   | 1                         |                 |
| Selezione Ann. Prei.                                                                                                    | Tipo                             | SEGUITO DI NOTIZIA                                                                        |            | Ndr princ   | pale P2020/01532032       |                 |
| <ul> <li>R.d.R.</li> <li>Indagati/Imputati</li> </ul>                                                                                                    | Stato                            | SALVATA IN BOZZA                                                                          | 0          |             |                           |                 |
| 🕮 Q.G.F.                                                                                                    | 🛨 Tipo Attivita'                 | ×                                                                                         |            |             |                           |                 |
| Resp. Ammin.                                                                                                    | 🛨 Materia                        |                                                                                           |            |             |                           |                 |
| Illeciti Ammin.                                                                                                    | • Note                           |                                                                                           |            |             |                           |                 |
| Oggetti/Cose seq.                                                                                                    | •                                | ✓                                                                                         |            |             |                           |                 |
| P.Off./Denunc.                                                                                                    | Num . lotto                      |                                                                                           |            |             |                           |                 |
| W Rif. Anagrafici                                                                                                    | •                                |                                                                                           |            |             |                           |                 |
| W Parti Civili                                                                                                    | +                                |                                                                                           |            |             |                           |                 |
|                                                                                                    |                                  |                                                                                           |            |             |                           |                 |
|                                                                                                    |                                  |                                                                                           |            |             |                           |                 |
|                                                                                                    |                                  |                                                                                           |            |             |                           |                 |
|                                                                                                    |                                  |                                                                                           |            |             |                           |                 |
|                                                                                                    |                                  |                                                                                           |            |             |                           |                 |
|                                                                                                    |                                  |                                                                                           |            |             |                           |                 |
|                                                                                                    |                                  |                                                                                           |            |             |                           |                 |
| Fonte: UFFICI GIUDIZIARI                                                                                                    | sblocca                          | salva invia alla Procura                                                                  |            |             |                           | 😂 Stam pa       |
| Comune: PISA                                                                                                    |                                  |                                                                                           |            |             |                           |                 |
|                                                                                                    |                                  |                                                                                           |            |             |                           |                 |
|                                                                                                    |                                  |                                                                                           |            |             |                           |                 |
|                                                                                                    |                                  |                                                                                           |            |             |                           | 18:22           |
| O Scrivi qui per eseguire la ricerca                                                                                                    |                                  | 💁 🥶 🛞 🩋 📥                                                                                 |            |             | <u>ጽ</u> ላ ፰              | 小》 10/11/2020 2 |

| (a) (a) https://portalendr.giustizia.it/NdrWEB/dett                                                                                                    | ttaglioFascicolo.do?reqCode=preparaInsMod&menu=menuFASC - 🗟 🖒 Cerca                                                                                                    | ca                                                                 | - ロ ×<br>ァ・ 命☆ 戀 🙂  |
|----------------------------------------------------------------------------------------------------|----------------------------------------------------------------------------------------------------|--------------------------------------------------------------------|---------------------|
| 😵 portalendr.giustizia.it 🛛 🗶 📑                                                                                                    |                                                                                                    |                                                                    |                     |
| S.I.C.P.                                                                                                    | Sistema Informativo della Cognizione Penale - Modulo NdR - Ver. 4.1.1.0 del 28/08/2020                                                                                                    | MINISTERO della Giustizia                                          | <b>\$</b>           |
| MOME                                                                                                    |                                                                                                    |                                                                    | 🖓 LOGOUT            |
| <ul> <li>Selezione Ann. Prel.</li> <li>Ann. Preliminare</li> <li>N.d.R.</li> <li>Indagati/Imputati</li> <li>Q.G.F.</li> <li>Resp. Ammin.</li> <li>Illeciti Ammin.</li> <li>Oggetti/Cose seq.</li> <li>P.Off./Denunc.</li> <li>Rif. Anagrafici</li> </ul> | Annotazione Preliminare ordinaria     Indagato/ In putato   Data Protocollazione   10/11/2020   Tipo   SEGUITO DI NOTIZIA   Stato   SALVATA IN BOZZA     Tipo Attivita'   Materia   Note   Materia   Note   Mum. lotto     Univio della Notizia di Reato alla Procura prevede la perdita di effettuare prima una stama. Prosequire ? | P2020/01618013 (Attivo) Annullato II Ndr principale P2020/01532032 |                     |
| 🧐 Parti Civili                                                                                                    | OK Annulia                                                                                                    |                                                                    |                     |
| Ufficio: PROC.REP. PISA<br>Fonte: UFFICI GIUDIZIARI                                                                                                    | sblocca salva invia alla Procura                                                                                                    |                                                                    | 🖨 Stam Da           |
| Comune: PISA                                                                                                    |                                                                                                    | A                                                                  | (1)) 18:23 <b>P</b> |
| Scrivi qui per eseguire la ricerca                                                                                                    |                                                                                                    |                                                                    | 10/11/2020 😧        |
| ll sistema prima                                                                                                    | di proseguire con l'inoltro alla Procura ricorda di fare un                                                                                                    | na stampa per non per                                              | rdere i             |

Il sistema prima di proseguire con l'inoltro alla Procura ricorda di fare una stampa per non perdere i dati sensibili che con l'invio si cancellano

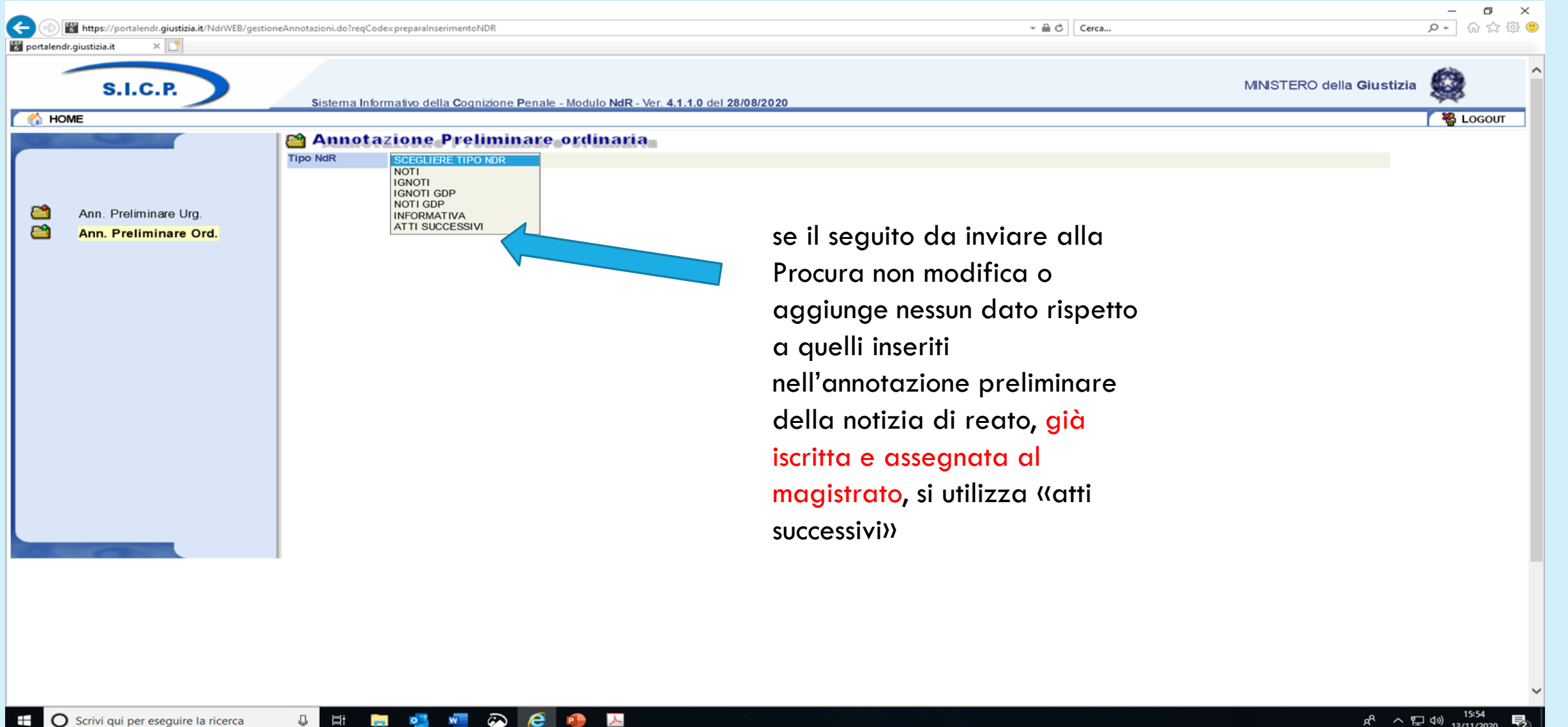

| S.I.C.P.              | Sistema Informativo della | Cognizione Penale - Modulo NdR - Ver. 4.1.1.0 de | :I 28/08/2020                             |                               | MINISTERO della Giustizia |
|-----------------------|---------------------------|--------------------------------------------------|-------------------------------------------|-------------------------------|---------------------------|
| Mome                  | Tipo NdR ATTI SUCC        | reliminare ordinaria<br>ESSIVI v                 |                                           |                               | r                         |
|                       | Dati Notizia di Reato     |                                                  |                                           |                               |                           |
| Ann. Preliminare Urg. | Тіро                      | Atti Successivi 💿 🗘                              |                                           | Ndr principale                | ¢                         |
| Ann. Preliminare Ord. | Specializzazione NdR      | ×                                                |                                           |                               |                           |
|                       | Num . lotto               |                                                  |                                           |                               |                           |
|                       | Comune Fonte              | PISA                                             |                                           | Data Atto                     | Ora :                     |
|                       | Fonte Inform ativa        | UFFICI GIUDIZIA RI                               |                                           | Data Protocollazione          | Ora :                     |
|                       | Ufficio                   | PROC.REP. PISA                                   |                                           | Protocollo Fonte              | *                         |
|                       | Ulteriore spec.           |                                                  |                                           | Protocollo SDI                |                           |
|                       | Titolario                 |                                                  |                                           | <b>▼</b>                      |                           |
|                       | Oggetto                   |                                                  | C                                         |                               |                           |
|                       |                           | https://portalendr.giustizia.it/NdrWEB/ricerca   | aFascicolo.do?reqCode=cercaFascicoli&ndrP | rincipali - Internet Explorer | - 🗆 X                     |
|                       |                           | 📸 Selezione NDR prin                             | cipale                                    |                               | ~                         |
|                       |                           | Num ero NdR                                      |                                           | Anno NdR 2020                 |                           |
|                       |                           | Cognom e Indagato                                |                                           | Nom e Indagato                |                           |
|                       |                           | Dalla data Protocollazione                       |                                           | Alla data Protocollazione     |                           |
|                       |                           | Dalla data Iscrizione                            |                                           | Alla data Iscrizione          |                           |
|                       |                           | Cognome/R Soc. Pers. Off.                        |                                           | Nom e Persona Offesa          |                           |
|                       |                           | Num . lotto                                      |                                           |                               |                           |
|                       |                           | -                                                | Si inseris                                | ce il numero                  |                           |
|                       |                           | ricerca reset                                    | dell'anno                                 | otazione preliminare          |                           |
|                       |                           |                                                  | relativa (                                | alla notizia di reato         |                           |
|                       |                           |                                                  | già trasn                                 | nessa, iscritta e             |                           |
|                       |                           | 1                                                | asseanat                                  | a al magistrato               |                           |

| S.I.C.P.                                                                                        | Sistema Informativo del  | a Cognizione Penale - Modulo NdR - Ver. 4.1.1.0 del 28/08/2020 | MINISTER                                                                                                    | O della Giustizia |
|-------------------------------------------------------------------------------------------------|--------------------------|----------------------------------------------------------------|----------------------------------------------------------------------------------------------------|-------------------|
| S.I.C.P.         HOME         Image: Ann. Preliminare Urg.         Image: Ann. Preliminare Ord. | Sistema Informativo dell | A Cognizione Penale - Modulo NdR - Ver. 4.1.1.0 del 28/08/2020 | Ndr principale         &tippoOpz=NR08m - Internet Explorer         Anno NdR         2020         Nome Indagato         Alla data Protocollazione         Alla data Iscrizione         Nom e Persona Offesa         Image: State of the state of the sta | O della Giustizia |
|                                                                                                 |                          | ricerca reset                                                  |                                                                                                    |                   |

|         |                       | 🗎 Annot           | azione Prelin                                                                                                    | ninare ordinaria                                                                                          |           |                  |                                         | W        |
|---------|-----------------------|-------------------|----------------------------------------------------------------------------------------------------|----------------------------------------------------------------------------------------------------|-----------|------------------|-----------------------------------------|----------|
|         |                       | Tipo NdR          | ATTI SUCCESSIVI                                                                                                    | ~                                                                                                    |           |                  |                                         |          |
|         |                       | Dati Notizia d    | li Reato                                                                                                    | Atti Successivi a                                                                                         |           |                  |                                         |          |
| <u></u> | Ann. Preliminare Urg. | про               |                                                                                                    |                                                                                                    |           | Ndr principale   | P2020/01532032<br>DOMINUANNI GIANCARI O | <i>P</i> |
| <u></u> | Ann. Preliminare Ord. | Specializzazione  | e NdR                                                                                                    | ×                                                                                                    |           | _                |                                         |          |
|         |                       | Num . lotto       |                                                                                                    |                                                                                                    |           |                  |                                         |          |
|         |                       | Comune Fonte      |                                                                                                    | PISA                                                                                                    |           | Data Atto        | 19/10/2020 🚺 🙀 Ora :                    |          |
|         |                       | Fonte Inform ativ | va                                                                                                    | UFFICI GIUDIZIARI                                                                                         |           | Data Protocollaz | zione Ora :                             |          |
|         |                       | Ufficio           |                                                                                                    | PROC.REP. PISA                                                                                            |           | Protocollo Fonte | e PP 📩                                  |          |
|         |                       | Ulteriore spec.   |                                                                                                    |                                                                                                    |           | Protocollo SDI   |                                         |          |
|         |                       | Titolario         | DISSEQUESTRO E R<br>INFORMATIVA DI P. C<br>INFORMATIVA DI P. C<br>PROCESSO VERBAL<br>REFERTO MEDICO<br>RELATA DI NOTIFICA<br>RILIEVI DATTILOSCO<br>RILIEVI FOTOGRAFIO<br>RILIEVI TECNICI | RESTITUZIONE DI COSA MOBILE O IMMOBILE - VERBALE<br>G.<br>IATO<br>LE DI CONSTATAZIONE<br>A<br>OPICI<br>CI | ~         | r                |                                         | ~        |
|         |                       | Oggetto           |                                                                                                    |                                                                                                    | 0         |                  |                                         |          |
|         |                       | si sce<br>trasi   | eglie dal ti<br>mette al se                                                                                                    | itolario il tipo di atto che s<br>guito della notizia princip                                             | si<br>ale |                  |                                         |          |

HOME

1

9

S.I.C.P. MINISTERO della Giustizia Sistema Informativo della Cognizione Penale - Modulo NdR - Ver. 4.1.1.0 del 28/08/2020 🎇 LOGOU Annotazione Preliminare ordinaria Tipo NdR ATTI SUCCESSIVI  $\mathbf{v}$ 🐵 Dati Notizia di Reato Atti Successivi Tipo P2020/01532032 Ndr principale Ann. Preliminare Urg. DOMINIJANNI GIANCARLO Ann. Preliminare Ord. Specializzazione NdR V Num. lotto **Comune Fonte** PISA Data Atto - 🚟 🛓 Ora 19/10/2020 4 Fonte Inform ativa UFFICI GIUDIZIARI Data Protocollazione Ora PROC.REP. PISA Ufficio Protocollo Fonte PP Ulteriore spec. Protocollo SD Titolario VERBALE DI ASSUNZIONI DI INFORMAZIONI  $\wedge$ ~ VERBALE DI DICHIARAZIONE O ELEZIONE DI DOMICILIO DELLA PERSONA SOTTOPOSTA AD INDAGINE

0

V

VERBALE DI FERMO

VERBALE DI PERQUISIZIONE

VERBALE DI SEQUESTRO

Oggetto

VERBALE DI INDIVIDUAZIONE DI PERSONA

VERBALE DI PERQUISIZIONE E SEQUESTRO

VERBALE DI INTERROGATORIO DI PERSONA SOTTOPOSTA AD INDAGINI

VERBALE DI RINVENIMENTO, RESTITUZIONE E AFFIDAMENTO IN GIUDIZIALE CUSTODIA

V

|          | S.I.C.P.                           | <b>S</b> istema Informativo de | lla <b>C</b> ognizione <b>P</b> enale - Modulo <b>NdR</b> - Ver. <b>4.1.1.0</b> del | 28/08/2020 |                      | MNSTERO della Giustizi       | a 🙀       |
|----------|------------------------------------|--------------------------------|-------------------------------------------------------------------------------------|------------|----------------------|------------------------------|-----------|
| 🏠 но     | ME                                 |                                |                                                                                     |            |                      |                              | 🏾 🖓 Logou |
|          |                                    | Tipo NdR ATTI SU               | Preliminare ordinaria                                                               |            |                      |                              |           |
|          |                                    | 🐵 Dati Notizia di Reato        |                                                                                     |            |                      |                              |           |
|          | Ann. Preliminare Urg.              | Тіро                           | Atti Successivi                                                                     |            | Ndr principale P2020 | 01532032<br>IJANNI GIANCARLO | P         |
| <u>-</u> | <mark>Ann. Preliminare Ord.</mark> | Specializzazione NdR           | $\checkmark$                                                                        |            |                      |                              |           |
|          |                                    | Num. lotto                     |                                                                                     |            |                      |                              |           |
|          |                                    | Comune Fonte                   | PISA                                                                                |            | Data Atto 19/10/2    | 020 🛛 🛃 📩 Ora 🛛 :            |           |
|          |                                    | Fonte Inform ativa             | UFFICI GIUDIZIARI                                                                   |            | Data Protocollazione | Ora :                        |           |
|          |                                    | Ufficio                        | PROC.REP. PISA                                                                      |            | Protocollo Fonte     | PP 📩                         |           |
|          |                                    | Ulteriore spec.                |                                                                                     |            | Protocolio SDI       |                              |           |
|          |                                    | Titolario DENUNC               | IA - QUERELA                                                                        | <b>v</b> , | t                    |                              | 0         |
|          |                                    | Oggetto                        |                                                                                     | 0          |                      |                              |           |
|          |                                    |                                |                                                                                     |            |                      |                              |           |

| -                              | S.I.C.P.                                    | Sistema Informativo de | ella <b>C</b> ognizione <b>P</b> enale - Modulo <b>NdR</b> - Ver. <b>4.1.1.0</b> del <b>28/08/2020</b> |                | MINISTERO della Giustizia |          |
|--------------------------------|---------------------------------------------|------------------------|----------------------------------------------------------------------------------------------------|----------------|---------------------------|----------|
| 🧑 Home                         |                                             |                        |                                                                                                    |                |                           | 🖓 Logout |
| -                              |                                             | 🗎 Annot                | azione Preliminare ordinaria                                                                           |                | P2020/01545714 (Attivo)   |          |
|                                |                                             | Indagato/ Im putato    |                                                                                                    |                |                           |          |
|                                |                                             | Data Protocollazione   | 29/10/2020                                                                                             | Annullato il   |                           |          |
|                                |                                             | Тіро                   | Atti successivi                                                                                        | Ndr principale | P2020/01532032            |          |
|                                |                                             | Stato                  | SALVATA IN BOZZA                                                                                       |                |                           |          |
| Selezi                         | ione Ann Prel                               | Tipo Attivita'         |                                                                                                    |                |                           |          |
| Ann. F                         | Preliminare 🥥                               | Materia                |                                                                                                    |                |                           |          |
| N.d.F                          | ξ.                                          | Note                   |                                                                                                    |                |                           |          |
|                                |                                             | Num . lotto            |                                                                                                    |                |                           |          |
|                                |                                             |                        |                                                                                                    |                |                           |          |
|                                | Dopo il salvatagaio                         | si entra in            | NdR                                                                                                    |                |                           |          |
|                                | ,                                           |                        |                                                                                                    |                |                           |          |
| Ufficio:<br>Fonte:<br>Com une: | Proc.rep. pisa<br>UFFICI giudiziari<br>Pisa | invia alla Procura     | ]                                                                                                    |                |                           | 🖨 Stam   |
|                                |                                             |                        |                                                                                                    |                |                           |          |

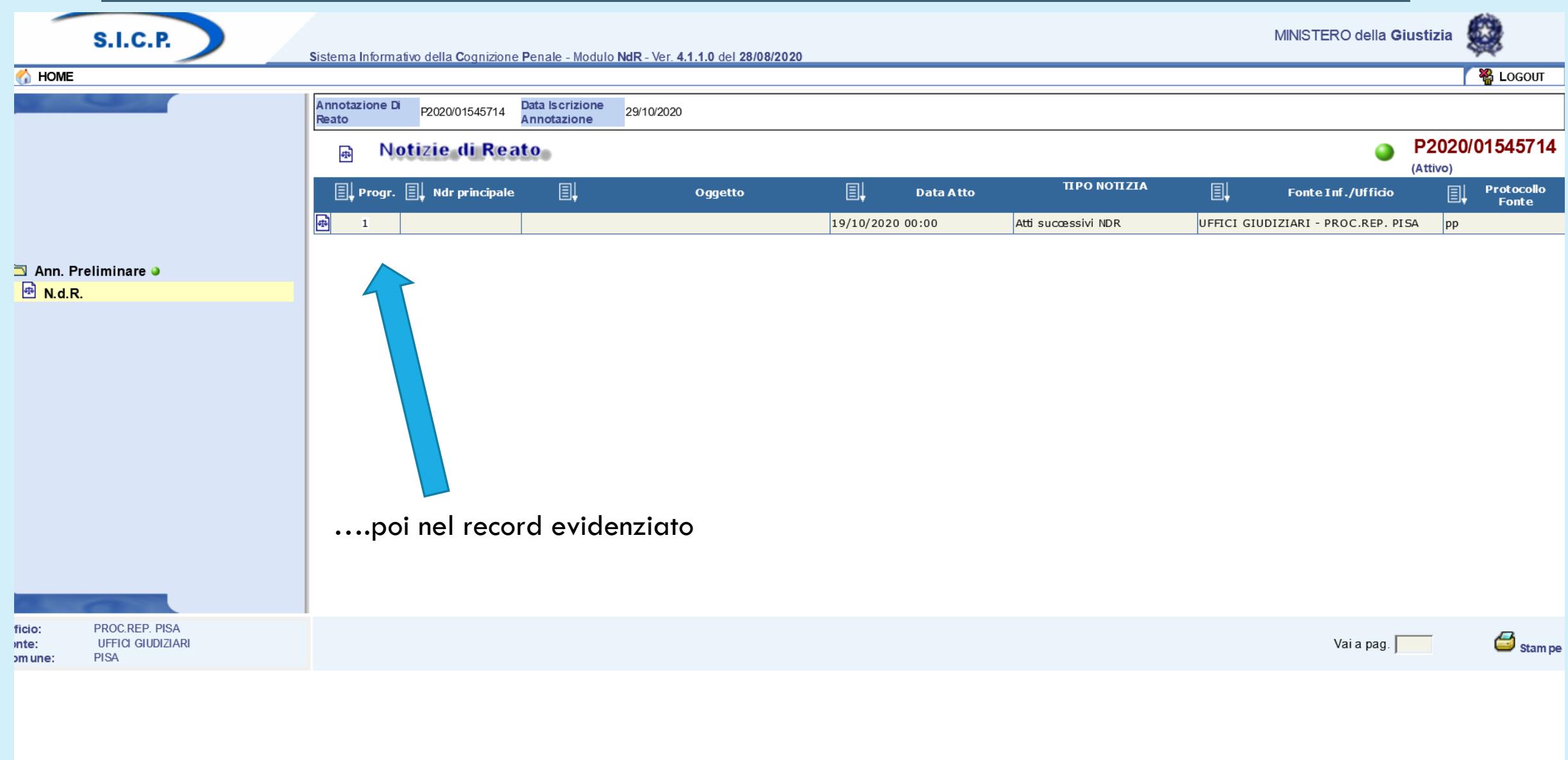

|                                |                                                   |                                                                                        |                                                                   |                                       |       |                | - 0                                                          |
|--------------------------------|---------------------------------------------------|----------------------------------------------------------------------------------------|-------------------------------------------------------------------|---------------------------------------|-------|----------------|--------------------------------------------------------------|
| F portalendr.giustiz           | s://portalendr.giustizia.it/NdrWEB/dettaglioNotiz | :laReato.do?reqCode=visualizza&numNdr=8                                                | SPROGR_PRATE1                                                     | · · · · · · · · · · · · · · · · · · · | Cerca |                | ע עז עז עז עז עז גע געזי                                     |
|                                | S.I.C.P.                                          | Sistema Informativo della Cognizi                                                      | ione <b>P</b> enale - Modulo <b>NdR</b> - Ver. <b>4.1.1.0</b> del | 28/08/2020                            |       | MINISTER       | O della Giustizia                                            |
| 🤇 🚮 HOME                       |                                                   |                                                                                        |                                                                   |                                       |       |                | 🛛 🎇 Logout                                                   |
|                                |                                                   | Annotazione Di<br>Reato<br>P2020/0161805<br>P2020/0161805<br>P2020/0161805<br>(Attivo) | 50 Data Iscrizione<br>Annotazione 10/11/2020                      |                                       |       |                | P2020/01618050<br>(Attivo)<br>Disponibili 15,0 MB su 15,0 MB |
|                                |                                                   | ∫NOTIZIA DI REATO                                                                      |                                                                   | Q.G.F.                                | U     | ΑΤΠ Α LLEGA Π  |                                                              |
| 0.0.1                          | - Ann Brok                                        | Protocollo Fonte                                                                       | pp                                                                |                                       |       |                |                                                              |
| >> Selezion                    | le Ann. Prei.                                     | Protocollo SDI                                                                         |                                                                   |                                       |       |                |                                                              |
|                                | liminare 🥃                                        | Com une Fonte                                                                          | PISA                                                              |                                       |       |                |                                                              |
| E N.u.K.                       |                                                   | Fonte Inform ativa                                                                     | UFFICI GIUDIZIARI                                                 |                                       |       |                |                                                              |
|                                |                                                   | Ufficio                                                                                | PROC.REP. PISA                                                    |                                       |       |                |                                                              |
|                                |                                                   | Ulteriore spec.                                                                        |                                                                   |                                       |       |                |                                                              |
|                                |                                                   | Stato                                                                                  | ITALIA                                                            |                                       |       |                |                                                              |
|                                |                                                   | Ricevuta                                                                               |                                                                   |                                       |       |                |                                                              |
|                                |                                                   | Тіро                                                                                   | Notizia di Reato Seguito di Notiz                                 | ia⊖ Atti s uccess iv i⊙               |       | Ndr principale | P2020/01532032                                               |
|                                |                                                   | Пато                                                                                   |                                                                   |                                       |       |                |                                                              |
|                                |                                                   | Data Atto                                                                              | 19/10/2020                                                        |                                       |       | Ora :          |                                                              |
|                                |                                                   | Titolario                                                                              | Allegato                                                          |                                       |       |                |                                                              |
|                                |                                                   | Oggetto                                                                                |                                                                   |                                       |       |                |                                                              |
|                                |                                                   |                                                                                        |                                                                   |                                       |       |                |                                                              |
|                                |                                                   |                                                                                        |                                                                   |                                       |       |                |                                                              |
|                                |                                                   |                                                                                        |                                                                   |                                       |       |                |                                                              |
| Ufficio:<br>Fonte:<br>Com une: | PROC.REP. PISA<br>UFFICI GIUDIZIARI<br>PISA       |                                                                                        |                                                                   |                                       |       |                |                                                              |
|                                |                                                   |                                                                                        |                                                                   |                                       |       |                |                                                              |
|                                |                                                   |                                                                                        |                                                                   |                                       |       |                |                                                              |
|                                |                                                   |                                                                                        |                                                                   |                                       |       |                |                                                              |
|                                |                                                   |                                                                                        |                                                                   |                                       |       |                |                                                              |

|                                                 |                                         |                                                                                                    |                                             | - 0 ×              |
|-------------------------------------------------|-----------------------------------------|----------------------------------------------------------------------------------------------------|---------------------------------------------|--------------------|
| https://portalendr.giustizia.it/NdrWEB/document | oNotiziaReato.do?reqCode=elencoDocument | tiNdR&COD_TIPO_APPA=X - 🔒 (                                                                                                 | Cerca                                       | _ ♥ - ] ☆ ☆ 양 🙂    |
| S.I.C.P.                                        | Sistema Informativo della Cogn          | izione <b>P</b> enale - Modulo <b>NdR -</b> Ver. <b>4.1.1.0</b> del <b>28/08/2020</b>                                       | MINISTERO della <b>Giustizia</b>            | <b>()</b>          |
|                                                 |                                         |                                                                                                    |                                             | Kan Logout         |
|                                                 | Annotazione Di<br>Reato                 | Data le orizione<br>ttps://portalendr.giustizia.it/NdrWEB/gestioneAnnotazioni.do?reqCode=allegaAllegato - Internet Explorer | – 🗆 X                                       |                    |
|                                                 | ❶ 1 -                                   | Allega documento                                                                                                    | A P202<br>(Attivo)<br>Disponibili 15.0      | 0/01618050         |
|                                                 | <b>NOTIZIA DI REATO</b> Data            | Atto 19/10/2020                                                                                                    | Ora : LLEGATI                               |                    |
| 🔎 Selezione Ann. Prel.                          | Docum enti allegati Titola              | ario ALLEGATO 🗸                                                                                                    |                                             | Ø O O              |
| 🔄 Ann. Preliminare 🗕                            | Ogge                                    |                                                                                                    | Tipologia Documento                         |                    |
| M.d.R.                                          |                                         | Selezionare il docum ento da allegare. Disponibili 15,0 MB su 15,0 MB                                                       |                                             |                    |
|                                                 |                                         | allega rinuncia                                                                                                    |                                             |                    |
| Fonte: UFFICI GIUDIZIARI<br>Com une: PISA       | allega documento                        |                                                                                                    | Non cono stati trovati dati por i parametri | di ricorca forniti |
|                                                 |                                         |                                                                                                    |                                             |                    |

🖵 🛱 🧮 💶 🐼 🏉 📐

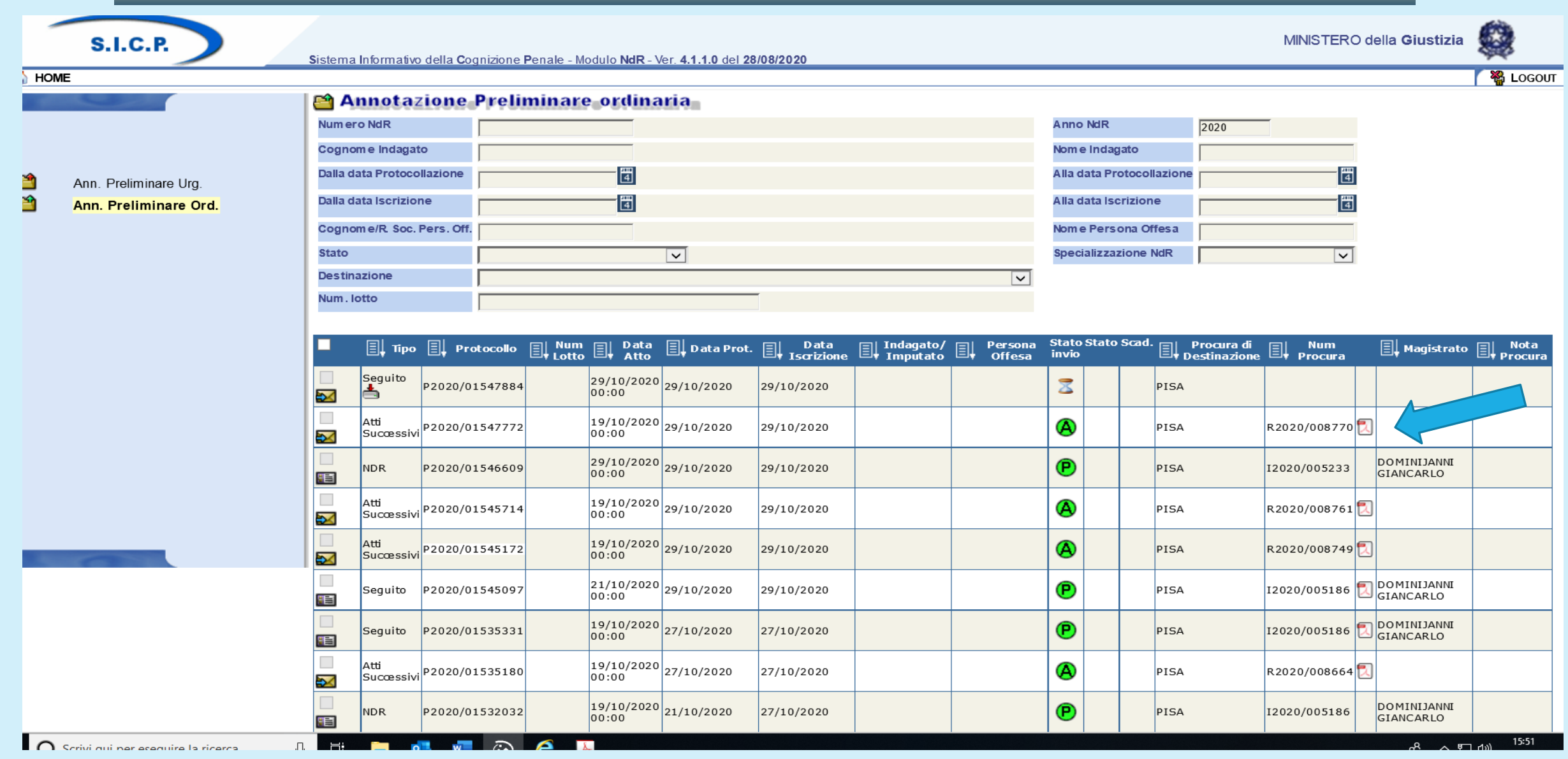

per le notizie di reato il sistema restituisce il numero del procedimento penale e il nome del magistrato assegnatario, per i seguiti e gli atti successivi genera una ricevuta in formato PDF da scaricare

#### Riepilogo procedura di trasmissione delle notizie di reato alla Procura di Pisa

Tutte le notizie di reato e i loro seguiti di indagine sono trasmessi a mezzo Portale NdR

Le NDR che contengono richieste di attività urgenti (convalide sequestri e perquisizioni, arresti e fermi, richieste di altri provvedimenti urgenti) andranno inserite tra le annotazioni preliminari urgenti.

Nel caso di annotazioni preliminari urgenti procedere all'invio di una mail all'indirizzo <u>attiurgenti.procura.pisa@giustizia.it</u> per segnalare la loro presenza all'interno del sistema, non allegare nessun atto alla mail.

Dopo che la notizia di reato è stata iscritta e assegnata è possibile inoltrare eventuali seguiti di indagine e anche in questo caso inviare una mail di segnalazione all'indirizzo mail della segreteria del magistrato assegnatario.

L'invio di atti riguardanti una notizia di reato già trasmessa potrà avvenire solo se la notizia risulterà iscritta dalla Procura e assegnata ad un magistrato. Solo in questo caso si potrà inviare l'atto a seguito.

Se il seguito è un atto che non comporta nessun cambiamento negli elementi che hanno caratterizzato la notizia di reato: indagato, qualifica giuridica, parte offesa, sequestri, si deve scegliere il campo "atti successivi", se al contrario l'atto aggiunge elementi ulteriori a quelli indicati nella notizia di reato, si deve utilizzare la selezione "seguiti" dopo aver effettuato la scelta iniziale del registro: noti, ignoti, informativa etc.

l recapiti di posta elettronica ordinaria delle segreterie dei magistrati di questo ufficio sono i seguenti:

Segreteria Procuratore della Repubblica: <u>segr.procuratore.procura.pisa@giustizia.it;</u> Segreteria Dr. Giancarlo Dominijanni: <u>segr.magistratol.procura.pisa@giustizia.it;</u> Segreteria Dr. Egidio Celano: segr.magistrato2.procura.pisa@giustizia.it; Segreteria Dr. Aldo Mantovani: segr.magistrato3.procura.pisa@giustizia.it; Segreteria Dr. Giovanni Porpora: segr.magistrato4.procura.pisa@giustizia.it; Segreteria Dr. Fabio Pelosi: segr.magistrato5.procura.pisa@giustizia.it; Segreteria Dr.ssa Miriam Romano: <u>segr.magistrato6.procura.pisa@giustizia.it;</u> Segreteria Dr.ssa Flavia Alemi: segr.magistrato7.procura.pisa@giustizia.it; Segreteria Dr.ssa Lydia Pagnini: <u>segr.magistrato8.procura.pisa@giustizia.it;</u> Segreteria Dr. Sisto Restuccia: segr.magistrato9.procura.pisa@giustizia.it;

## **SI RINGRAZIA PER L'ATTENZIONE**

Referente Portale NdR Assistente Giudiziario Paola Carnesecchi Tel. 050 9710460 portalendr.procura.pisa@giustizia.it